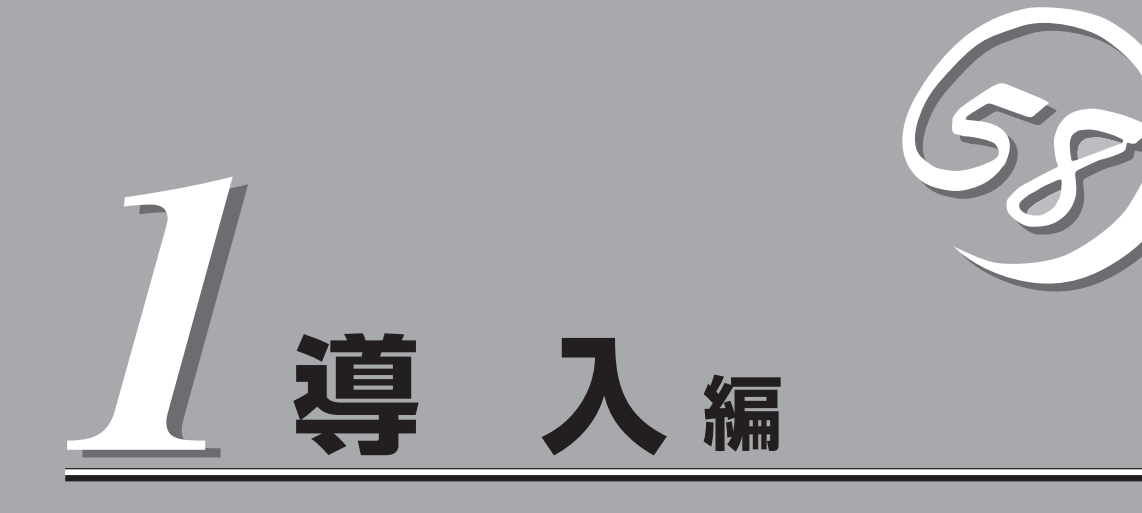

Expressサーバや添付のソフトウェアの特長、導入の際に知っておいていただきたい事柄について説明します。また、セットアップの際の手順を説明しています。ここで説明する内容をよく読んで、正しくセットアップしてください。

| Expressサーバの特長(→2ページ)                | Expressサーバの特長や添付(または別売品)のソ<br>フトウェアおよび各種オプションとソフトウェア<br>の組み合わせによって実現できるシステム管理の<br>ための機能について説明しています。 |
|-------------------------------------|----------------------------------------------------------------------------------------------------|
| 導入にあたって(→7ページ)                      | Expressサーバをご利用されるシステムを構築す<br>る際に知っておいていただきたい事柄や、参考と<br>なるアドバイスが記載されています。                            |
| お客様登録(→13ページ)                       | お客様登録の方法について説明しています。<br>Express5800シリーズ製品に関するさまざまな<br>情報を入手できます。ぜひ登録をしてください。                        |
| セットアップを始める前に(→14ページ)                | セットアップの順序を説明します。お使いになる<br>オペレーティングシステムや購入時の本体によっ<br>てもセットアップの方法は異なります。                              |
| Windows Server 2003のセットアップ(→16ページ). | Windows Server 2003で運用する場合のシステ<br>ムのセットアップの方法について説明していま<br>す。                                       |
| Windows 2000のセットアップ(→37ページ)         | Windows 2000で運用する場合のシステムの<br>セットアップの方法について説明しています。                                                  |

# Expressサーバの特長

お買い求めになられたExpressサーバの特長を次に示します。

## 張性

- 豊富なIOオプションスロット - PCIバス(64-bit/33MHz): 4スロット - PCIパス(32-bit/33MHz):
  - 1スロット
- IDEポートを3チャネル標準装備 – Ultra ATA 100: 2チャネル Ultra ATA66: 1チャネル
- 最大4GBの大容量メモリ
- ネットワークポートを標準で1ポート装備
- リモートパワーオン機能
- 最大2マルチプロセッサまでアップグレード可能
- USB対応
- ラックマウントタイプへのコンバージョンが可能(N8143-56ラックコンバージョンキットが必要)

## 信頼性

- メモリ監視機能(1ビットエラー訂正/2ビットエラー 検出)
- メモリ/CPU縮退機能(障害を起こしたデバイスの論 理的な切り離し)
- 温度検知
- 異常通知
- 内蔵ファン回転監視機能
- 内部電圧監視機能
- ディスクアレイ(オプション)
- BIOSパスワード機能
- 盗難防止(セキュリティロック)

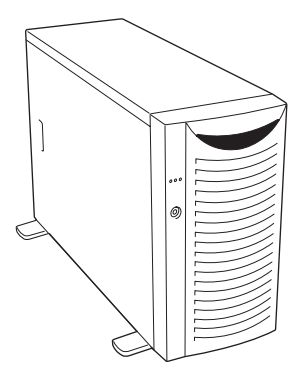

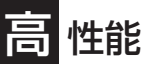

- Intel<sup>®</sup> Xeon<sup>™</sup> Processor搭載
  - N8100-889: 2.40BGHz
  - N8100-890: 2.80BGHz
  - N8100-971: 3.06GHz
- 高速ネットワークインタフェース (10BASE-T/100BASE-TX/1000BASE-T対応)
- Ultra ATA対応(ATA100x2、ATA66x1)

## ぐに使える

Microsoft® Windows® Server 2003 日本語版また はMicrosoft® Windows® 2000 日本語版インストー ル済み(ビルド・トゥ・オーダーの場合)

## 富な機能搭載

● グラフィックスアクセラレータ「RAGE XL」採用

記診断機能

 Power On Self-Test(POST) ● システム診断(T&D)ユーティリティ

- El Torito Bootable CD-ROM(no emulation) mode)フォーマットをサポート
- POWERスイッチマスク
- ソフトウェアPower Off
- リモートパワーオン機能
- AC-LINK機能

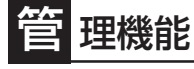

- ESMPROプロダクト
- ディスクアレイユーティリティ(数種類)

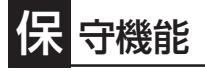

- オフライン保守ユーティリティ
- DUMPスイッチによるメモリダンプ機能

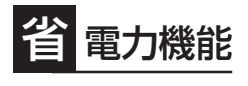

スリープ機能

## (貝利なセットアップユーティリティ

- EXPRESSBUILDER(システムセットアップユーティリティ)
- ExpressPicnic(セットアップパラメータFD作成ユーティリティ)
- SETUP(BIOSセットアップユーティリティ)

Expressサーバでは、高い信頼性を確保するためのさまざまな機能を提供しています。 各種リソースの冗長化や、ディスクアレイなどといったハードウェア本体が提供する機能 と、サーバ本体に添付されているESMPROなどのソフトウェアが提供する監視機能との連 携により、システムの障害を未然に防止または早期に復旧することができます。

また、停電などの電源障害からサーバを守る無停電電源装置、万一のデータ損失に備えるためのバックアップ装置などといった各種オプション製品により、さらなる信頼性を確保する ことができます。

各機能はそれぞれ以下のハードウェアおよびソフトウェアにより実現しています。

| 管理分野                | 必要なハードウェア                                                      | 必要なソフトウェア                                                                                    |
|---------------------|----------------------------------------------------------------|----------------------------------------------------------------------------------------------|
| サーバ管理               | サーバ本体機能                                                        | ESMPRO/ServerManager<br>ESMPRO/ServerAgent                                                   |
| ストレージ管理<br>● ディスク管理 | ディスクアレイコントローラ*                                                 | ESMPRO/ServerManager<br>ESMPRO/ServerAgent<br>Power Console Plus                             |
| ● バックアップ管理          | S-ATAディスクアレイコントローラ*<br>ディスクミラーリングコントローラ*<br>DAT/DLT/AIT/LTOなど* | Promise Array Management*<br>FastCheck<br>Windows標準パックアップツール<br>BackupExec*、NetBackup*       |
| 電源管理                | 無停電電源装置(UPS)*                                                  | ESMPRO/UPSController*<br>PowerChute <i>plus*</i><br>(注) 無停電電源装置により、使<br>用するソフトウェアが異な<br>ります。 |
| ネットワーク管理            | 100BASE-TX接続ボード*                                               | WebSAM/Netvisor*                                                                             |

\* オプション製品

#### サーバ管理

Expressサーバはシステムボード上に標準でシステム監視チップを搭載しており、サーバに 内蔵されている以下の各種リソースを監視します。これらのハードウェア機能とExpress サーバ管理用ソフトウェア「ESMPRO/ServerManager」、および「ESMPRO/ ServerAgent」が連携し、サーバの稼動状況などを監視するとともに万一の障害発生時には ただちに管理者へ通報します。

ESMPRO/ServerAgentをインストールした場合、データビューアの項目ごとの機能可否は 次ページの表のとおりです。

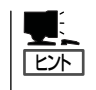

ESMPRO/ServerManager、ESMPRO/ServerAgentは、本体に標準で添付されています。 各ソフトウェアのインストール方法や使用方法は、各ソフトウェアの説明を参照してください。

| 機         | 能名       | 可否     | 機能概要                                                            |
|-----------|----------|--------|-----------------------------------------------------------------|
| ハードウェア    |          | 0      | HWの物理的な情報の表示。                                                   |
|           | メモリバンク   | 0      | メモリの物理的な情報の表示。                                                  |
|           | 装置情報     | 0      | 装置固有の情報の表示。                                                     |
|           | CPU      | 0      | CPUの物理的な情報の表示。                                                  |
| システム      |          | 0      | CPUの論理情報参照や負荷率の監視。<br>メモリの論理情報参照や状態監視。                          |
| 1/0デバイス   |          | 0      | I/Oデバイス(フロッピーディスクドライブ、シリアルポート、<br>パラレルポート、キーボード、マウス、ビデオ)の情報の参照。 |
| システム環境    |          |        | 温度、ファン、電圧、電源、ドアなどを監視する機能。                                       |
|           | 温度       | 0      | 筐体内部の温度監視。                                                      |
|           | ファン      | 0      | ファンの監視。                                                         |
|           | 電圧       | 0      | 筐体内部の電圧の監視。                                                     |
|           | 電源       | Х      | 電源ユニットの監視。                                                      |
|           | ドア       | Х      | Chassis Intrusion(筐体のカバー/ドアの開閉)の監視。                             |
| ソフトウェア    |          | 0      | サービス、ドライバ、OSの情報の参照。                                             |
| ネットワーク    |          | 0      | ネットワーク(LAN)に関する情報参照やパケットの監視。                                    |
| 拡張バスデバ-   | イス       | 0      | 拡張パスデバイスの情報の参照。                                                 |
| BIOS      |          | 0      | BIOSの情報の参照。                                                     |
| ローカルポー!   | リング      | 0      | エージェントが取得する任意のMIB項目の値の監視。                                       |
| ストレージ     |          | 0      | ハードディスクなどのストレージデバイスやコントローラの監<br>視。                              |
| ファイルシス    | テム       | 0      | ファイルシステム構成の参照や使用率の監視など。                                         |
| Mylexディスク | ァアレイ     | 0      | LSI Logic Corporation社製ディスクアレイシステムの監視。                          |
| AMIディスクフ  | アレイ      | 0      | American Megatrends Inc.社製ディスクアレイシステムの監視。                       |
| その他       |          | X      | Watch Dog TimerによるOSストールの監視。                                    |
| ○: サポート   | △: 一部サポー | ⊢ X· = | <u> </u>                                                        |

ストレージ管理

大容量のストレージデバイスを搭載・接続できるExpressサーバを管理するために次の点に ついて留意しておきましょう。

#### ディスク管理

ハードディスクの耐障害性を高めることは、直接的にシステム全体の信頼性を高めることに つながると言えます。Expressサーバが提供するオプションのRAIDコントローラを使用する ことにより、ハードディスクをグループ化して冗長性を持たせることでデータの損失を防ぐ とともに、ハードディスクの稼働率を向上することができます。

また、ディスクアレイ管理ユーティリティ (Power Console PlusかFastCheck、Promise Array Management) とESMPRO/ServerManager、ESMPRO/ServerAgentとの連携によ り、ディスクアレイの状況をトータルに監視し、障害の早期発見や予防措置を行い、ハード ディスクの障害に対して迅速に対処することができます。

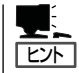

- RAIDコントローラがサポートするRAIDレベルやRAIDの構築方法については、各RAID コントローラに添付の説明書を参照してください。
- ESMPRO/ServerManagerやESMPRO/ServerAgent、Power Console Plus、 FastCheckは、本体に標準で添付されています。ソフトウェアのインストール方法や使 用方法は、各ソフトウェアの説明を参照してください。

#### バックアップ管理

定期的なバックアップは、不意のサーバのダウンに備え る最も基本的な対応です。

Expressサーバには、データバックアップ用の大容量記 憶装置と自動バックアップのための各種ソフトウェアが 用意されています。容量や転送スピード、バックアップ スケジュールの設定など、ご使用になる環境に合わせて 利用してください。

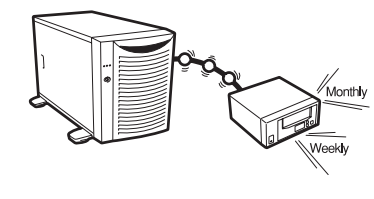

| デバイス名 | 説明                                                                                         |
|-------|--------------------------------------------------------------------------------------------|
| DAT   | 高性能、大容量なうえ、標準規格としての互換性も備えており、広く利用されている<br>バックアップメディア。最大160GBのデータバックアップが可能。小〜中規模シス<br>テム向け。 |
| LTO   | 最大200GBのデータバックアップが可能。                                                                      |
| AIT   | 最大140GBのデータバックアップが可能。中規模システム向け。                                                            |

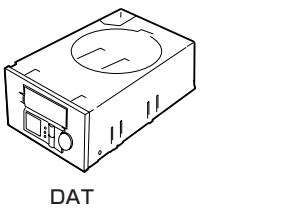

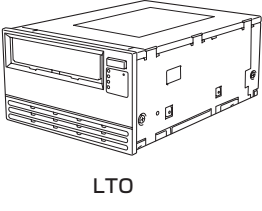

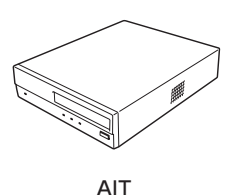

| アプリケーション名                    | 説明                                                                                                    |
|------------------------------|----------------------------------------------------------------------------------------------------|
| NTBackup(OS標準)               | Windows標準のバックアップツール。<br>単体バックアップ装置に単純なバックアップを行うときに使用。                                                                                             |
| ARCserve<br>(コンピュータ・アソシエイツ社) | 国内で最もポピュラーなPCサーバのバックアップツール。<br>スケジュール運用が可能で、集合バックアップ装置、DBオンラ<br>インバックアップなどに対応可能。                                                                  |
| BackupExec(ペリタス社)            | 米国で最もポピュラーなPCサーバのバックアップツール。<br>NTBackupと同一テープフォーマットを使用。<br>スケジュール運用が可能で、集合バックアップ装置、DBオンラ<br>インバックアップなどに対応可能。                                      |
| NetBackup(ペリタス社)             | 異種プラットフォーム環境で統合的な制御/管理を実現した、<br>BackupExecの上位バックアップツール。基幹業務など大規模シ<br>ステムまで対応。オープンファイルバックアップ、Disaster<br>Recoveryを標準サポート。DBオンラインバックアップなどに対<br>応可能。 |

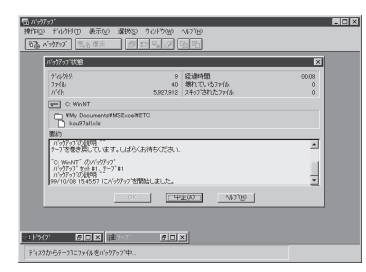

NTBackup(OS標準)

ARCserve(コンピュータ・アソシエイツ社)

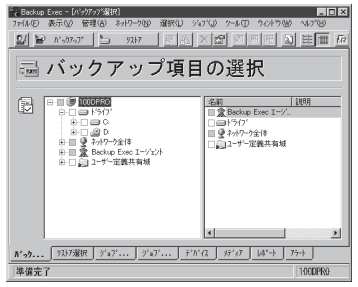

BackupExec(ベリタス社)

| Sackup Policy Management Classe                                                                                                    | a) - NetBackup                                                                                                    |
|----------------------------------------------------------------------------------------------------|----------------------------------------------------------------------------------------------------|
| <u>Class</u> Edit <u>V</u> iew <u>Window</u> <u>H</u> elp                                                                                                    |                                                                                                    |
|                                                                                                    | 5 3 2 2 1 2 1 2 1 2 1 2 1 2 1 2 1 2 1 2 1                                                                                                    |
| All Classes                                                                                                    | test0: Attributes                                                                                                    |
| chichi classes     composite of all classes     composite of all classes     composite of all classes     composite of all classes                                                                                                    | Name         Type         Stor         Volu.         Keyw           Test0         MSr         st0         pcol0         9.0.N.r.N.r.N.N.                                                                                                    |
| -G Schedules<br>-Bit Files<br>-Bit Clients<br>Bit 2 (backup01<br>Bit 4 delty001                                                                                                    | Test0: 2 Schedules           Name         Type         Pet.         Fre.         Storag.         Volum.           ⊕sc1         Full Backup         2 w. 1 We. 1.         .         .         .           ⊕sc1         Differential Incr.         2 w. 1 Day 1.         .         .         . |
| daiy002     daiy002     d | test0: 2 Files<br>Pathanes or Directive<br>© 0×07H1 rep<br>© E¥Merual                                                                                                    |
|                                                                                                    | Itest®: 2 Clients           Client name         Hardware         Operating System           Britchin         PC         WindwesNT           Britling         PC         WindwesNT                                                                                                    |
| For Help, press F1                                                                                                    | Master Server chichi Connected                                                                                                    |

NetBackup(ベリタス社)

#### 電源管理

商用電源のトラブルは、サーバを停止させる大きな原因のひ とつです。

停電や瞬断に加え、電圧低下、過負荷配電、電力設備の故障 などがシステムダウンの要因となる場合があります。

無停電電源装置(UPS)は、停電や瞬断で通常使用している商 用電源の電圧が低下し始めると、自動的にパッテリから電源 を供給し、システムの停止を防ぎます。システム管理者は、 その間にファイルの保存など、必要な処理を行うことができ ます。さらに電圧や電流の変動を抑え、電源装置の寿命を延 ばして平均故障間隔(MTBF)の延長にも貢献します。また、ス ケジュール等によるサーバの自動・無人運転を実現すること もできます。

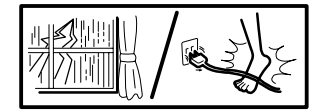

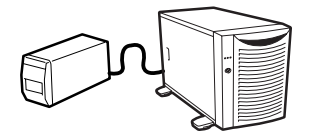

Expressサーバでは、NEC社製多機能UPS(I-UPSPro)と、APC社製Smart-UPSの2種類の 無停電電源装置を提供しており、それぞれESMPRO/UPSControllerまたはPowerChute *plus*で管理・制御します。

#### ネットワーク管理

ESMPRO/ServerManager、ESMPRO/ServerAgentを使 用することにより、Expressサーバに内蔵されているLAN カードの障害や、回線の負荷率等を監視することができま す。

また、別売のWebSAM/Netvisorを利用することにより、 ネットワーク全体の管理を行うことができます。

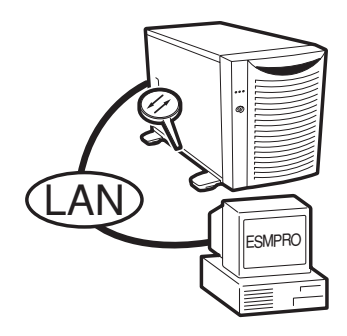

# 導入にあたって

Expressサーバを導入するにあたって重要なポイントについて説明します。

### システム構築のポイント

実際にセットアップを始める前に、以下の点を考慮してシステムを構築してください。

#### 運用方法の検討

「Expressサーバの特長」での説明のとおり、Expressサーバでは 運用管理・信頼性に関する多くのハードウェア機能や添付ソフ トウェアを備えています。

システムのライフサイクルの様々な局面において、「各ハード ウェア機能および添付ソフトウェアのどれを使用して、どのよ うに運用するか?」などを検討し、それに合わせて必要なハード ウェアおよびソフトウェアのインストール/設定を行ってくださ い。

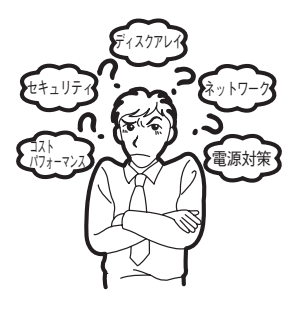

導入編

#### 稼動状況・障害の監視および保守

Expressサーバに標準で添付された「ESMPRO/ServerManager」および「ESMPRO/ ServerAgent」を利用することにより、リモートからサーバの稼動状況や障害の監視を行 い、障害を事前に防ぐことや万一の場合に迅速に対応することができます。 Expressサーバを運用する際は、「ESMPRO/ServerManager」および「ESMPRO/ ServerAgent」を利用して、万一のトラブルからシステムを守るよう心がけてください。

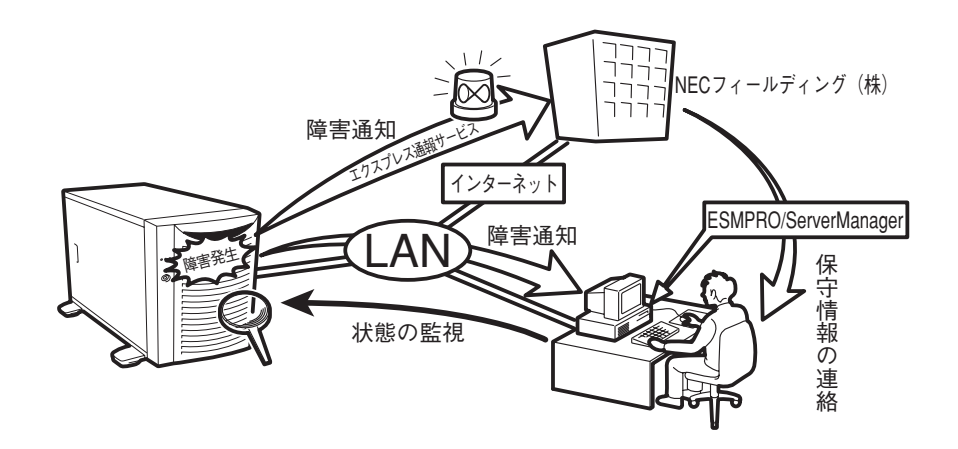

なお、Expressサーバに障害が発生した際に、NECフィールディング(株)がアラーム通報を 受信して保守を行う「エクスプレス通報サービス」を利用すれば、低コストでExpress5800シ リーズの障害監視・保守を行うことができます。 「エクスプレス通報サービス」をご利用することもご検討ください。

### システムの構築・運用にあたっての留意点

システムを構築・運用する前に、次の点について確認してください。

#### 出荷時の状態を確認しましょう

お買い求めになられたExpressサーバを導入する前に、Expressサーバの出荷時の状態を確認しておいてください。Expressサーバでは、ご注文により出荷時の状態に次の2種類があります。

出荷時のオペレーティングシステムのインストール状態により、必要なセットアップ作業が 異なります。14ページの説明に従ってセットアップを行ってください。

| 出荷時のモデル    | 説明                                                                 |
|------------|--------------------------------------------------------------------|
| カスタムインストール | ビルド・トゥ・オーダーにてWindows Server 2003または<br>Windows 2000インストールを指定された場合。 |
| 未インストール    | ディスクレスモデルを購入され、ビルド・トゥ・オーダーによ<br>るOSのインストールを希望されなかった場合。             |

#### セットアップの手順を確認しましょう

システムを構築するにあたり、Expressサーバのセットアップは必要不可欠なポイントです。

Expressサーバのセットアップを始める前にセットアップをどのような順序で進めるべきか 十分に検討してください。

必要のない手順を含めたり、必要な手順を省いたりすると、システムの構築スケジュールを 狂わせるばかりでなく、Expressサーバが提供するシステム全体の安定した運用と機能を十 分に発揮できなくなります。

#### 1. 運用方針と障害対策の検討

Expressサーバのハードウェアが提供する機能や採用するオペレーティングシステムによって運用方針やセキュリティ、 障害への対策方法が異なります。

「Expressサーバの特長(2ページ)」に示すExpressサーバの ハードウェアやソフトウェアが提供する機能を十分に利用し たシステムを構築できるよう検討してください。

また、システムの構築にあたり、ご契約の保守サービス会社 および弊社営業担当にご相談されることもひとつの手だてで す。

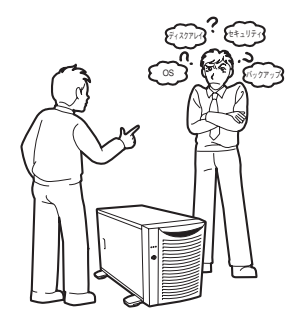

#### 2. ハードウェアのセットアップ

Expressサーバの電源をONにできるまでのセット アップを確実に行います。この後の「システムの セットアップ」を始めるために運用時と同じ状態に セットアップしてください。詳しくは、14ページ に示す手順に従ってください。

ハードウェアのセットアップには、オプションの 取り付けや設置、周辺機器の接続に加えて、内部 的なパラメータのセットアップも含まれます。ご 使用になる環境に合わせたパラメータの設定はオ ペレーティングシステムや管理用ソフトウェアと 連携した機能を利用するために大切な手順のひと つです。

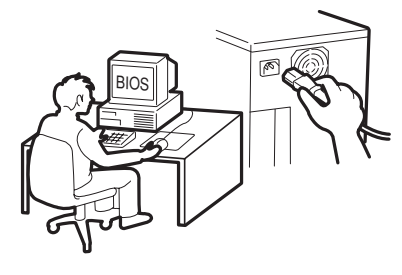

#### 3. システムのセットアップ

オプションの取り付けやBIOSの設定といったハー ドウェアのセットアップが終わったら、ハード ディスクのパーティションの設定やディスクアレ イの設定、オペレーティングシステムや管理用ソ フトウェアのインストールに進みます。

#### <初めてのセットアップの場合>

初めてのセットアップでは、お客様が注文の際 に指定されたインストールの状態によってセッ トアップの方法が異なります。

「カスタムインストール」を指定して購入された 場合は、Expressサーバの電源をONにすれば 自動的にセットアップが始まります。セット アップの途中で表示される画面のメッセージに 従って必要事項を入力していけばセットアップ は完了します。

「未インストール」で購入された場合は、添付のCD-ROM「EXPRESSBUILDER」が提供する自動セットアップユーティリティ「シームレスセットアップ」を使用します。 シームレスセットアップでは、はじめにセットアップに必要な情報を選択・入力する だけであとの作業はシームレス(切れ目なく)で自動的に行われます。

#### <再セットアップの場合>

シームレスセットアップを使用してください。煩雑な作業をシームレスセットアップ が代わって行ってくれます。

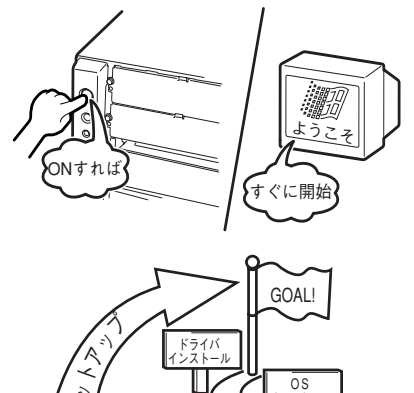

セス

コロ

#### [インストールするOSによってシームレスセットアップの手順が少しだけ変わります]

本装置がサポートしているOSは次のとおりです。

- Microsoft® Windows® Server 2003 Standard Edition 日本語版(以降、「Windows Server 2003」と呼ぶ)
- Microsoft® Windows® Server 2003 Enterprise Edition 日本語版(以降、「Windows Server 2003」と呼ぶ)
- Microsoft® Windows® 2000 Server 日本語版(以降、「Windows 2000」と呼ぶ)
- Microsoft® Windows® 2000 Advanced Server 日本語版(以降、「Windows 2000」 と呼ぶ)

その他のOSをインストールするときはお買い求めの販売店または保守サービス会社にお 問い合わせください。

「Windows Server 2003」または「Windows 2000」では、ディスクアレイの設定から管理用ソ フトウェアのインストールまでの作業をシームレ スセットアップが行います。

Expressサーバ固有のセットアップは(OSを除 く)、シームレスセットアップが代わりに行ってく れます。セットアップでは、シームレスセット アップを利用することをお勧めします。

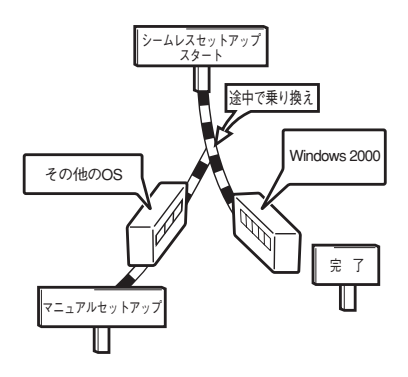

#### 4. 障害処理のためのセットアップ

障害が起きたときにすぐに原因の見極めや解決ができるよう障害処理のためのセット アップをしてください。Windows Server 2003またはWindows 2000に関しては、本 書で説明しています。

#### 5. 管理用ソフトウェアのインストールとセットアップ

出荷時にインストール済みの管理用ソフトウェアや、シームレスセットアップやマニュ アルでインストールしたソフトウェアをお使いになる環境にあった状態にセットアップ します。また、Expressサーバと同じネットワーク上にある管理PCにインストールし、 Expressサーバを管理・監視できるソフトウェアもあります。併せてインストールして ください。詳しくは「ソフトウェア編」をご覧ください。

#### 6. システム情報のバックアップ

保守ユーティリティ「オフライン保守ユーティリティ」を使ってExpressサーバのマザー ボード上にある設定情報のバックアップを作成します。マザーボードの故障などによる パーツ交換後に以前と同じ状態にセットアップするために大切な手順です。詳しくは 34、54ページをご覧ください。

#### 各運用管理機能を利用するにあたって

Expressサーバで障害監視などの運用管理を行うには、Expressサーバに添付された ESMPRO/ServerAgent、ESMPRO/ServerManagerまたは別売の同ソフトウェアが必要 となります。

この後で説明するセットアップ手順またはソフトウェアの説明書(別売の場合)に従って各ソフトウェアのインストールおよび必要な設定を行ってください。

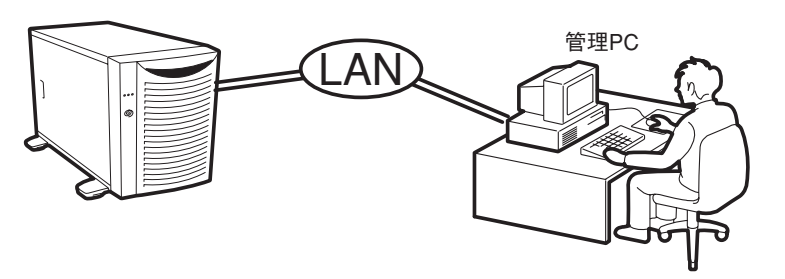

\* 管理PCはExpressサーバで代用できます。

各運用管理機能を利用する際には、以下の点にご注意ください。

#### サーバ管理機能を利用するにあたって

- CPU/メモリ縮退機能を利用する場合やCPUやメモリを交換した場合は、BIOSのコンフィグレーションが必要です。「システムBIOS(120ページ)」を参照して「Processor Settings」や「Memory Configuration」、「Advanced」の各項目を設定してください。
- サーバの各コンポーネント(CPU/メモリ/ディスク/ファン)の使用状況の監視やオペレー ティングシステムのストール監視など、監視項目によってはESMPRO/ ServerManager、ESMPRO/ServerAgentでしきい値などの設定が必要になります。詳細は、各ソフトウェアに関する説明やオンラインヘルプなどを参照してください。

#### ストレージ管理機能を利用するにあたって

ディスクアレイシステムの管理を行うには、RAIDコントローラ(オプション)とESMPRO/ ServerAgentに加えて次のソフトウェアが必要です。

#### ● ディスクアレイシステムを使用する場合

オプションとしてサポートしているRAIDコントローラ(SCSIまたはIDE、S-ATA)を搭載 した場合は、各コントローラ専用の管理ソフトウェア(Power Console Plusまたは FastCheck、Promise Array Management)をインストールしておく必要があります。 「ソフトウェア編」の「Power Console Plus(サーバ)」や「FastCheck」、「Promise Array Management」の説明に従ってインストールしてください。 ● バックアップファイルシステムを使用する場合

DAT装置を使用する場合は、クリーニングテープ を使って定期的にヘッドを清掃するよう心がけて ください。ヘッドの汚れはデータの読み書きエ ラーの原因となり、データを正しくバックアップ/ リストアできなくなります。テープドライブや テープの状態を監視する「テープ監視ツール」を使 用することをお勧めします。テープ監視ツールに ついては「ソフトウェア編」を参照してください。

#### 電源管理機能を利用するにあたって

- 無停電電源装置(UPS)を利用するには、専用の制 御用ソフトウェア(ESMPRO/UPSController、 PowerChute *plus*)または、オペレーティングシ ステム標準のUPSサービスのセットアップが必要 です。
- 無停電電源装置を利用する場合、自動運転や停電 回復時のサーバの自動起動などを行うにはBIOSの 設定が必要です。「システムBIOS(120ページ)」を 参照して、「Server」メニューにある「AC-LINK」の 設定をご使用になる環境に合った設定に変更して ください。

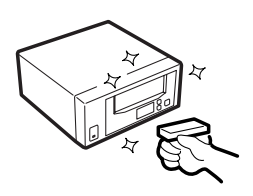

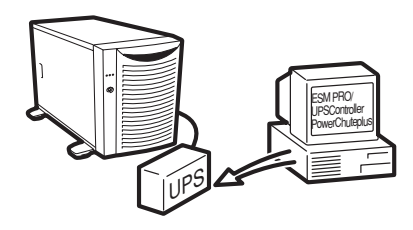

# お客様登録

NECでは、製品ご購入のお客様に「Club Express会員」への登録をご案内しております。添付の「お客様登録申込書」に必要事項をご記入の上、エクスプレス受付センターまでご返送いただくか、Club Expressの インターネットホームページ

#### http://club.express.nec.co.jp/

にてご登録ください。

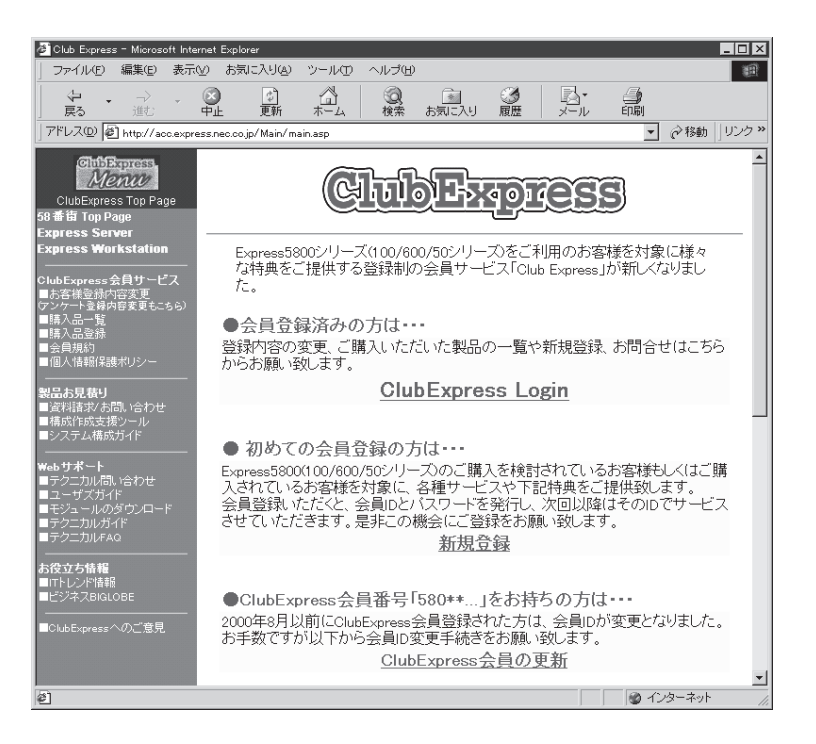

「Club Express会員」のみなさまには、ご希望によりExpress5800シリーズをご利用になる上で役立つ情報サービスを、無料で提供させていただきます。サービスの詳細はClub Expressのインターネットホームページにて紹介しております。是非、ご覧ください。

# セットアップを始める前に

セットアップの順序と参照するページを説明します。セットアップはハードウェアから始めます。

▼● ビルド・トゥ・オーダにてWindows Server 2003またはWindows 2000のインストールを指定した場合 は、本体にWindowsのプロダクトキー が記載されたIDラベルが貼りつけられ ています。

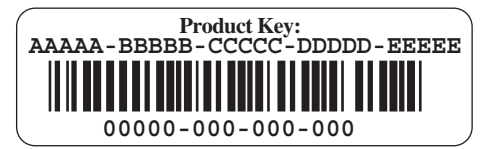

OSのセットアップや再インストール時に必ず必要な情報です。剥がしたり汚したりしない よう注意してください。もし剥がれたり汚れたりして見えなくなった場合はお買い求めの販 売店または保守サービス会社に連絡してください。あらかじめプロダクトキーをメモし、他 の添付品といっしょにメモを保管されることをお勧めします。

## ハードウェアのセットアップ

次の順序でハードウェアをセットアップします。

1. 別途購入したオプションを取り付ける。(→84ページ)

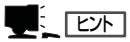

Windows Server 2003/Windows 2000をお使いの環境で次のオプションを増設した場合は、OSの起動後に次の操作を行ってください。

- DIMMを増設した場合は「ページングファイルサイズ」を設定し直してください。

詳しくは29ページ(Windows Server 2003の場合)または、50ページ(Windows 2000の場合) を参照してください。

- Expressサーバを1CPUから2CPUに増設した場合は、デバイスマネージャの「コンピュータ」のドライバ「ACPIマルチプロセッサPC」に変更し、画面に従って再起動後、システムのアップデート(34、54ページ)を行ってください。
- 2. 本体に適した場所に設置する。(→65ページ)
- 3. ディスプレイ装置やマウス、キーボードなどの周辺装置をExpressサーバに接続する。(→67ページ)
- 4. 添付の電源コードをExpressサーバと電源コンセントに接続する。(→67ページ)
- 5. Expressサーバの構成やシステムの用途に応じてBIOSの設定を変更する。

122ページに示す設定例を参考にしてください。

#### ਰਾ

使用するOSに合わせて正しく設定してください。BIOSのパラメータには、プラグ・アンド・ プレイをサポートするかどうかなどの項目もあります。また、日付や時間が正しく設定されて いるか必ず確認してください。

## システムのセットアップ

ハードウェアのセットアップを完了したら、お使いになるオペレーティングシステムに合わ せて後述の説明を参照してください。再インストールの際にも参照してください。

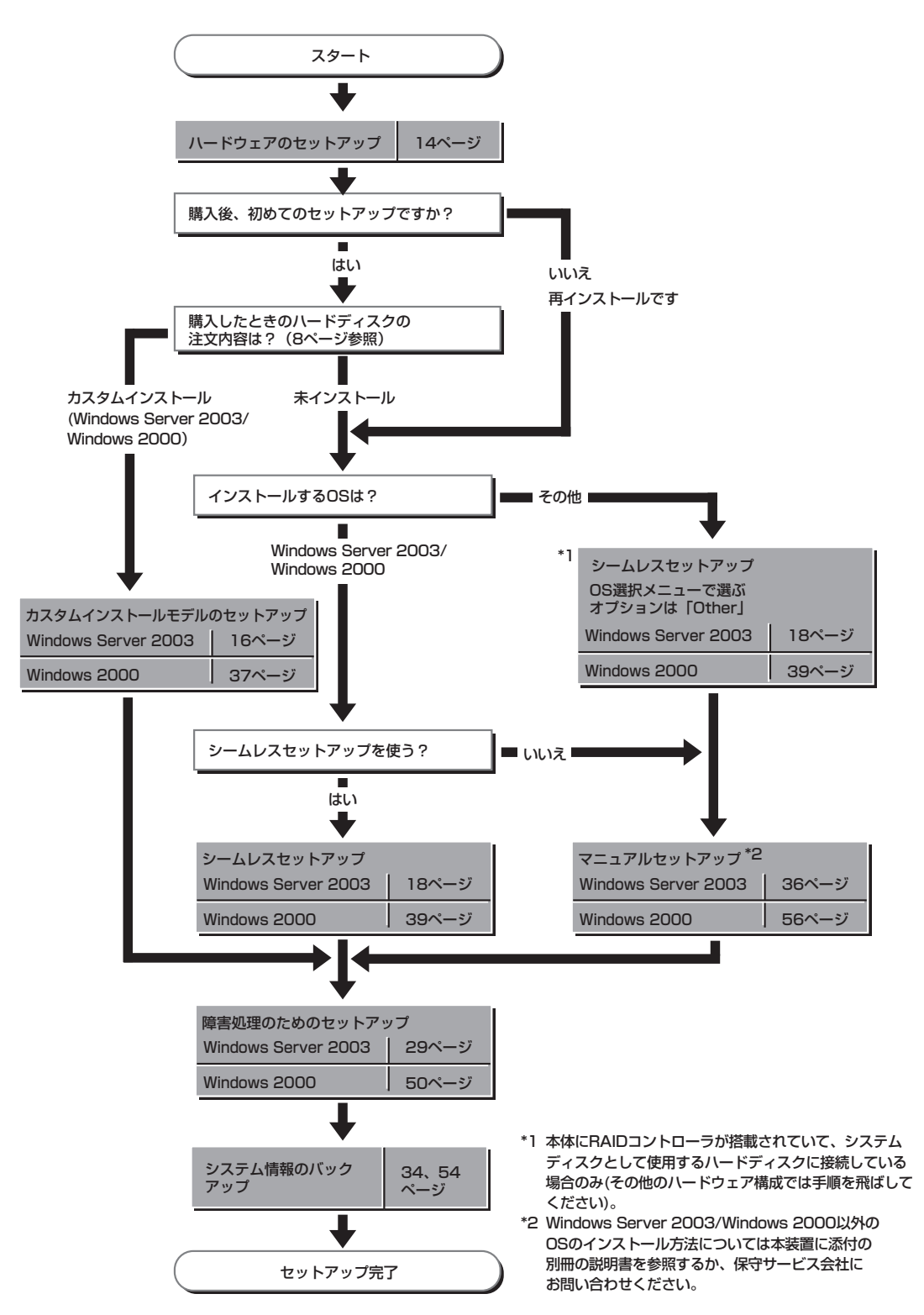

# Windows Server 2003のセットアップ

ハードウェアのセットアップを完了してから、Windows Server 2003やシステムのセットアップをしま す。再インストールの際にも参照してください。

## カスタムインストールモデルのセットアップ

「ビルド・トゥ・オーダー」で「カスタムインストール」を指定して購入されたExpressサーバのハードディスクは、お客様がすぐに使えるようにパーティションの設定から、OS、 Expressサーバが提供するソフトウェアがすべてインストールされています。

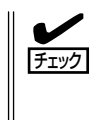

ここで説明する手順は、「カスタムインストール」を指定して購入されたExpressサーバで初めて電源をONにするときのセットアップの方法について説明しています。再セットアップをする場合や、その他の出荷状態のセットアップをする場合は、「シームレスセットアップ」を参照してください。

### セットアップをはじめる前に -購入時の状態について-

セットアップを始める前に次の点について確認してください。

Expressサーバのハードウェア構成(ハードディ スクのパーティションサイズも含む)やハード ディスクにインストールされているソフトウェア の構成は、購入前のお客様によるオーダー(ビル ド・トゥ・オーダー)によって異なります。 右図は、標準的なExpressサーバのハードディス クの構成について図解しています。

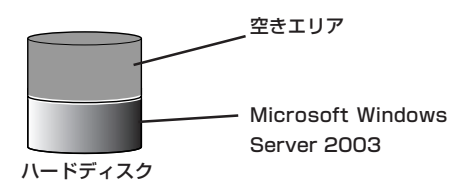

### セットアップの手順

次の手順でExpressサーバを起動して、セットアップをします。

- 周辺装置、Expressサーバの順に電源をONにし、そのままWindowsを起動する。
   [Windows Server 2003セットアップ]画面が表示されます。
- [次へ]をクリックする。
   [使用許諾契約]画面が表示されます。
- [同意します]にチェックをして、[次へ]をクリックする。
   以降、使用者名やプロダクトキーなどの設定画面が次々と表示されます。

- ●面の指示に従って必要な設定をする。
   セットアップの終了を知らせる画面が表示されます。
- 5. [完了]をクリックする。 Expressサーバが再起動します。
- 6. 再起動後、システムにログオンする。
- 7. 26ページの手順11以降を参照して、ネットワークの詳細設定をする。
- 8. オプションのデバイスでドライバをインストールしていないものがある場合は、ドライバをイン ストールする。
- 9. 29ページを参照して障害処理のためのセットアップをする。
- 10. 出荷時にインストール済みのソフトウェアの設定およびその確認をする。

インストール済みのソフトウェアはお客様が購入時に指定したものがインストールされていま す。例として次のようなソフトウェアがあります。

- ESMPRO/ServerAgent
- エクスプレス通報サービス\*
- Power Cosole Plus\*
- FastCheck\*
- Promise Array Management\*
- ESMPRO/UPSController(本ソフトウェアを購入された場合のみ)\*
- PowerChute plus(本ソフトウェアを購入された場合のみ)\*

上記のソフトウェアで「\*」印のあるものは、お客様でご使用になる環境に合った状態に設定または 確認をしなければならないソフトウェアを示しています。「ソフトウェア編」の「Express本体用バ ンドルソフトウェア」を参照して使用環境に合った状態に設定してください。

11. 34ページを参照してシステム情報のバックアップをとる。

以上でカスタムインストールで購入された本装置での初めてのセットアップは終了です。再 セットアップをする際は「シームレスセットアップ」を使ってください。 導入編

## シームレスセットアップ

ヒント

EXPRESSBUILDERの「シームレスセットアップ」機能を使ってExpressサーバをセットアップします。

「シームレスセットアップ」とは、ハードウェ アの内部的なパラメータや状態の設定から OS(Windows Server 2003)、各種ユーティ リティのインストールまでを添付のCD-ROMFEXPRESSBUILDER」を使って切れ目 なく(シームレスで)セットアップできる Express5800シリーズ独自のセットアップ 方法です。ハードディスクを購入時の状態と 異なるパーティション設定で使用する場合や OSを再インストールする場合は、シームレ スセットアップを使用してください。煩雑な セットアップをこの機能が代わって行いま す。

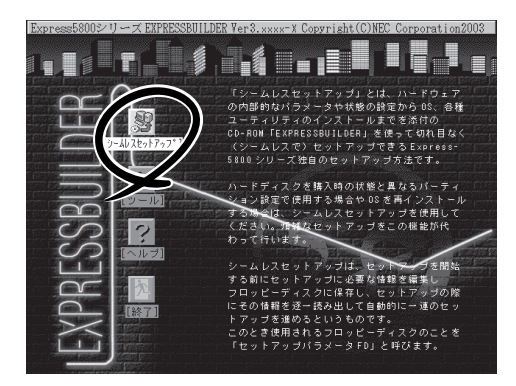

シームレスセットアップは、セットアップを開始する前にセットアップに必要な情報を編集 しフロッピーディスクに保存し、セットアップの際にその情報を逐一読み出して自動的に一 連のセットアップを進めるというものです。このとき使用されるフロッピーディスクのこと を[セットアップパラメータFD]と呼びます。

- シームレスセットアップを使用しないインストール方法など、特殊なセットアップについては、35ページに記載している「応用セットアップ」で説明しています。
  - 本体にディスクアレイコントローラなどのRAIDボードやSCSIボード(「大容量記憶装置 コントローラ」と呼ぶ)を搭載し、システムディスクとして使用するハードディスクを接 続している場合は35ページに記載している「応用セットアップ」も併せて参照してください。
  - 「セットアップパラメータFD」とはシームレスセットアップの途中で設定・選択する情報が保存されたセットアップ用ディスクのことです。

シームレスセットアップは、この情報を元にしてすべてのセットアップを自動で行いま す。この間は、Expressサーバのそばにいて設定の状況を確認する必要はありません。 また、再インストールのときに前回使用したセットアップパラメータFDを使用すると、 前回と同じ状態にExpressサーバをセットアップすることができます。

- セットアップパラメータFDはEXPRESSBUILDERパッケージの中のブランクディスク をご利用ください。
- セットアップパラメータFDはEXPRESSBUILDERにある「ExpressPicnic<sup>®</sup>」を使って事前に作成しておくことができます。

事前に「セットアップパラメータFD」を作成しておくと、シームレスセットアップの間 に入力や選択しなければならない項目を省略することができます。(セットアップパラ メータFDにあるセットアップ情報は、シームレスセットアップの途中で作成・修正す ることもできます)。Expressサーバの他にWindows 95/98/Me、Windows NT 3.51以 降、Windows XP/2000またはWindows Server 2003で動作しているコンピュータがお 手元にある場合は、ExpressPicnicを利用してあらかじめセットアップ情報を編集して おくことをお勧めします。

ExpressPicnicを使ったセットアップパラメータFDの作成方法については、159ページ で説明しています。

## OSのインストールについて

OSのインストールを始める前にここで説明する注意事項をよく読んでください。

#### 本装置がサポートしているOSについて

本装置がサポートしているOSは次のとおりです。

- Microsoft® Windows® Server 2003 Standard Edition 日本語版(以降、「Windows Server 2003」と呼ぶ)
- Microsoft® Windows® Server 2003 Enterprise Edition 日本語版(以降、「Windows Server 2003」と呼ぶ)

その他のOSをインストールするときはお買い求めの販売店または保守サービス会社にお問い合わせください。

#### BIOSの設定について

Windows Server 2003をインストールする前にハードウェアのBIOS設定などを確認して ください。120ページを参照して設定してください。

#### Windows Server 2003について

Windows Server 2003は、シームレスセットアップでインストールできます。ただし、次の点について注意してください。

- インストールを始める前にオプションの増設やExpressサーバ本体のセットアップ
   (BIOSやオプションボードの設定)をすべて完了させてください。
  - NECが提供している別売のソフトウェアパッケージにも、インストールに関する説明 書が添付されていますが、本装置へのインストールについては、本書の説明を参照して ください。
    - シームレスセットアップを完了した後に29ページを参照して「メモリダンプの設定」などの障害処理のための設定をしてください。

#### <u>ミラー化されているボリュームへのインストールについて</u>

[ディスクの管理]を使用してミラー化されているボリュームにインストールする場合は、インストールの実行前にミラー化を無効にして、ベーシックディスクに戻し、インストール完 了後に再度ミラー化してください。

ミラーボリュームの作成あるいはミラーボリュームの解除および削除は[コンピュータの管理]内の[ディスクの管理]から行えます。

#### MO装置の接続について

Windows Server 2003をインストールするときにMO装置を接続したまま作業を行うと、 インストールに失敗することがあります。MO装置を外してインストールを最初からやり直 してください。

#### ハードディスクの接続について

OSをインストールするハードディスク以外のハードディスクを接続する場合は、OSをイン ストールした後から行ってください。

#### 作成するパーティションサイズについて

システムをインストールするパーティションの必要最小限のサイズは、次の計算式から求めることができます。

インストールに必要なサイズ + ページングファイルサイズ + ダンプファイルサイズ インストールに必要なサイズ = 2900MB ページングファイルサイズ(推奨) = 搭載メモリサイズ × 1.5 ダンプファイルサイズ = 搭載メモリサイズ + 12MB

- 上記ページングファイルサイズはデバッグ情報(メモリダンプ)採取のために必要なサイズです。ページングファイルサイズの初期サイズを「推奨」値未満に設定すると正確なデバッグ情報(メモリダンプ)を採取できない場合があります。
  - 1つのパーティションに設定できるページングファイルサイズは最大で4095MBです。搭載メモリサイズ×1.5倍のサイズが4095MBを超える場合は、4095MBで設定してください。
  - 搭載メモリサイズが2GB以上の場合のダンプファイルサイズの最大は、 「2048MB+12MB」です。

例えば、搭載メモリサイズが512MBの場合、必要最小限のパーティションサイズは、前述 の計算方法から

 $2900MB + (512MB \times 1.5) + (512MB + 12MB) = 4192MB$ 

となります。

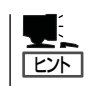

シームレスセットアップでインストールする場合、必要最小限のパーティションサイズを 「上記の必要最小限のパーティションサイズ+850MB」または「4095MB」のうち、どちらか大 きい値に設定してください。

#### <u>ダイナミックディスクへアップグレードしたハードディスクへの再インストールについて</u>

ダイナミックディスクへアップグレードしたハードディスクの既存のパーティションを残し たままでの再インストールはできません。

既存のパーティションを残したい場合は、CD-ROMFEXPRESSBUILDER」に格納されてい るオンラインドキュメント「Microsoft Windows Server 2003 Standard Edition/ Microsoft Windows Server 2003 Enterprise Editionインストレーションサプリメントガ イド」を参照して再インストールしてください。

インストレーションサプリメントガイドにもダイナミックディスクへのインストールに関す る注意事項が記載されています。

## セットアップの流れ

シームレスセットアップで行うセットアップの流れを図に示します。

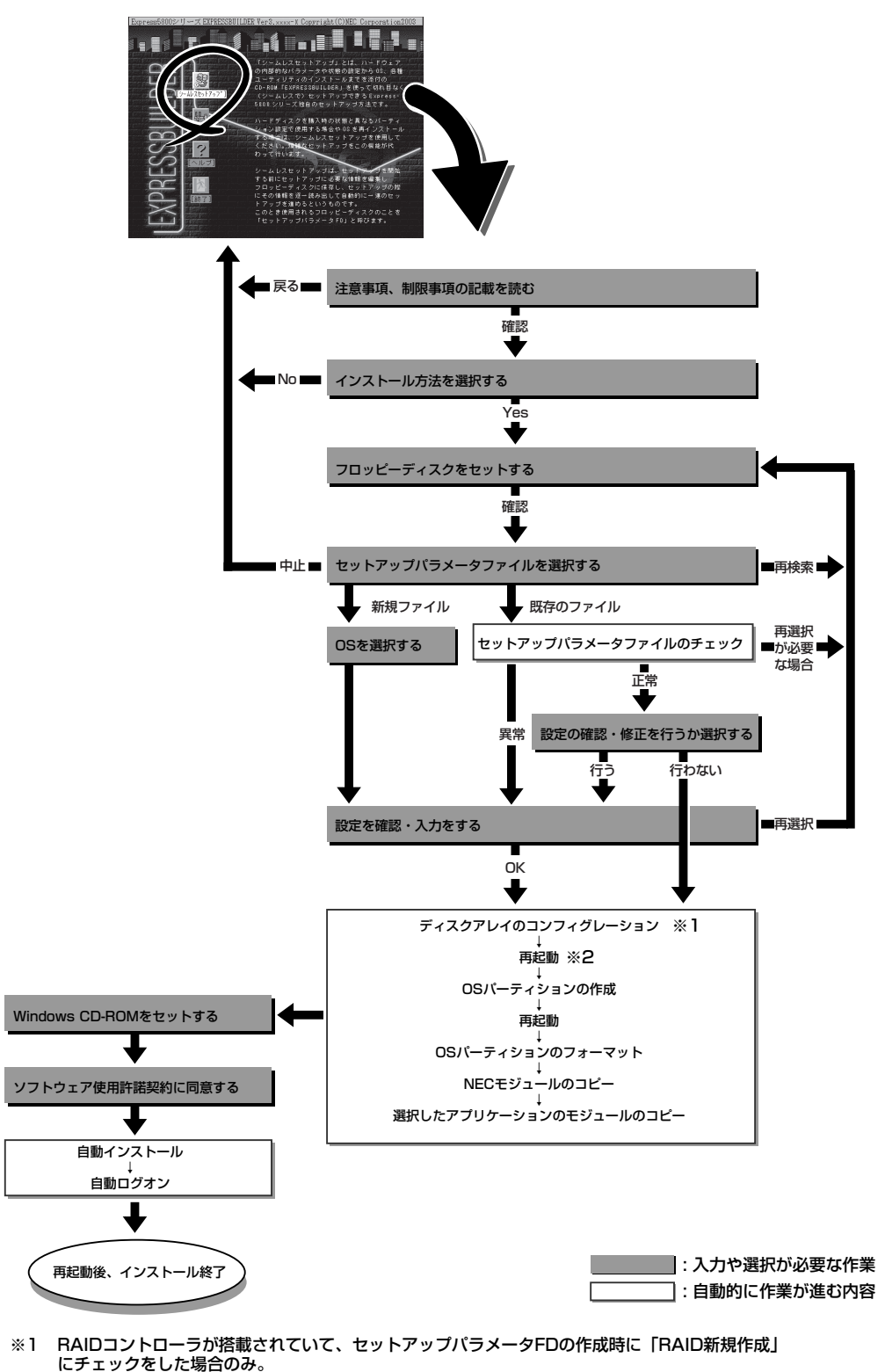

※2 OSの選択で [その他] を選択したときはここで終了する。

## セットアップの手順

次にシームレスセットアップを使ったセットアップの手順を説明します。 セットアップパラメータFDを準備してください。事前に設定したセットアップパラメータ FDがない場合でもインストールはできますが、その場合でもMS-DOS 1.44MBフォーマッ ト済みのフロッピーディスクが1枚必要となります。セットアップパラメータFDは EXPRESSBUILDERパッケージの中のブランクディスクを使用するか、お客様でフロッピー ディスクを1枚用意してください。

- ┏── システムの構成を変更した場合は「システムのアップデート」を行ってください。
- Windows Server 2003の起動後にネットワークアダプタなどのドライバの変更、 または追加する場合は、オンラインドキュメントの「Microsoft Windows Server 2003 Standard Edition/Microsoft Windows Server 2003 Enterprise Editionインストレーションサプリメントガイド」を参照してください。
- 1. 周辺装置、Expressサーバの順に電源をONにする。
- 2. ExpressサーバのCD-ROMドライブにCD-ROM「EXPRESSBUILDER」をセットする。
- CD-ROMをセットしたら、リセットする(<Ctrl> + <Alt> + <Delete>キーを押す)か、電源を OFF/ONしてExpressサーバを再起動する。

CD-ROMからシステムが立ち上がり、EXPRESSBUILDERが起動します。

[シームレスセットアップ]をクリックする。

「お願い」が表示されます。

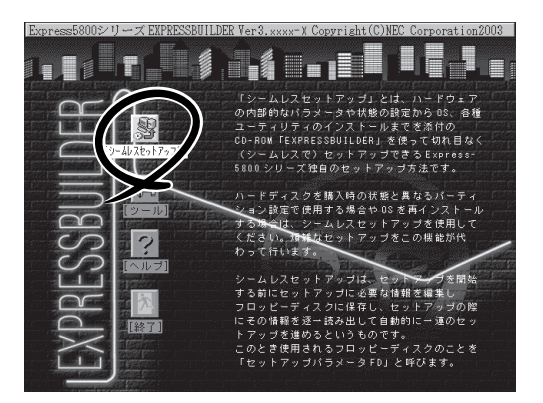

5. 記載内容をよく読んでから[確認]をクリックする。

「セットアップパラメータFDを挿入してください。」というメッセージが表示されます。

6. 「セットアップパラメータFD」をフロッピーディスクドライブにセットし、[確認]をクリックする。

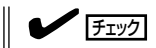

- 「セットアップパラメータFD」をお持ちでない場合でも、1.44MBのフォーマット済みフ ロッピーディスク(ブランクディスク)をフロッピーディスクドライブにセットし、[確認] をクリックしてください。
- セットしたセットアップパラメータFDは指示があるまで取り出さないでください。

#### [設定済みのセットアップパラメータFDをセットした場合]

セットした「セットアップパラメータFD」内のセットアップ情報ファイルが表示されます。

 インストールに使用するセットアップ情報ファイル 名を選択する。

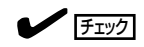

選択されたセットアップ情報ファイルに修正でき ないような問題がある場合(たとえば ExpressPicnic Ver.4以前で作成される「Picnic-FD」をセットしているときなど)、再度「セットアッ プパラメータFD」のセットを要求するメッセージが 表示されます。セットしたフロッピーディスクを 確認してください。

| 情報ファイル選択/入力                                    |  |                 |
|------------------------------------------------|--|-----------------|
| ファイル名:(A)<br>testtre<br>test2.tre<br>test3.tre |  | 確定<br>戻る<br>再読込 |

セットアップ情報ファイルを指定すると、「セットアップ情報ファイルのパラメータの確認、 修正を行いますか」というメッセージが表示されます。

② 確認する場合は [確認]を、確認せずにそのままインストールを行う場合は、[スキップ]をクリックする。

[確認]をクリック→手順7へ進む [スキップ]をクリック→手順8へ進む

#### [ブランクディスクをセットした場合]

 [ファイル名:(A)]の下にあるボックス部分をクリック するか、<A>キーを押す。

入力ボックスが表示されます。

2 ファイル名を入力する。

[オペレーティングシステムインストールメニュー] が表示されます。リストには、この装置がサポート しているOSが表示されます。

 リストボックスからインストールする[Windows Server 2003]を選択 する。

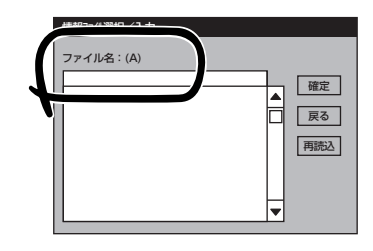

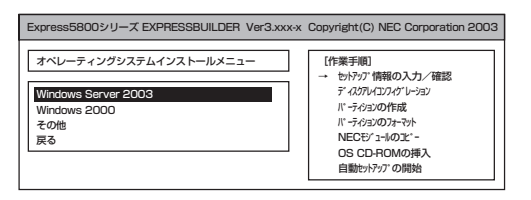

7. OSのインストール中に設定する内容を確認する。

本体にRAIDコントローラが搭載されてい る場合は、[アレイディスクの設定]画面 が表示されます。設定内容を確認し、必 要なら修正を行ってから[次へ]をクリッ クしてください。

| アレイディスウの設定    | する            |
|---------------|---------------|
| RAIDの作成       | 既存 RAID を使用する |
| 接続ディスクのトー外数   |               |
| パックを構成するディスタ数 |               |
| パッウを構成する RAID |               |
| ライトモードの設定     |               |
| ライトモードの種類     |               |
|               |               |
|               |               |
|               | 再読込 次へ へび     |

次に、[NEC基本情報]画面が表示されま す。設定内容を確認し、必要なら修正を 行ってから [次へ]をクリックしてくださ い(画面中の「対象マシン」は機種によって 表示が異なります。)

以降、画面に表示される[次へ]、[戻る]、[ヘルプ]をクリックして設定を確認し ながら画面を進めてください。設定内容 は必要に応じて修正してください。 <表示例>

| 対象マジン                 | Express5800/xxx                     |
|-----------------------|-------------------------------------|
| DSの種類                 | Windows Server 2003 Standard/Enterp |
| DSの言語                 | 日本語                                 |
| パーティションの使用方法          | 新規に作成する                             |
| 『ーティションサイズ(全領域=*)     | 8192                                |
| アァイルシステムの NTFSへのコンバート | する                                  |
| ナービスバックの適用            | しない                                 |
| いストールリース              | Windows                             |

#### ∎ਾ0 ≣ਿ

- OSをインストールするパーティションは、必要最小限以上のサイズで確保してください。
- ●「パーティションの使用方法」で「既存パーティションを使用する」を選択すると、最初のパー ティションの情報はフォーマットされ、すべてなくなります。それ以外のパーティションの 情報は保持されます(下図参照)。

| 第1パーティション | 第2パーティション | 第3パーティション |
|-----------|-----------|-----------|
| 出版本       | /0++      | /D++      |
| 削泺        | 保持        | 保持        |

- ダイナミックディスクへアップグレードしたハードディスクの既存のパーティションを残したまま再インストールすることはできません(21ページ参照)。「パーティションの使用方法」で「既存パーティションを使用する」を選択しないでください。
- 「パーティションの使用方法」で「新規に作成する」を選択したとき、「パーティション」の設 定値は120GB以上の値を指定しないでください。
- 「パーティション」に4095MB以外を指定した場合はNTFSへのコンバートが必要です。
- 「パーティションの使用方法」で「既存パーティションを使用する」を選択したとき、流用するパーティション以外にパーティションが存在しなかった場合、そのディスクの最大領域を 確保してWindows Server 2003をインストールします。
- 設定内容に不正がある場合は、次の画面には進めません。
- 実領域が120GB以上になる場合は、パーティションサイズに「全領域」を指定しないでください。
- ここでは日本語の入力はできません。使用者名と会社名を日本語で入力したい場合は、ログ オン後に入力画面がポップアップされますので、その時に再入力し、設定してください。こ こでは、仮の名前を入力してください。
- 前画面での設定内容との関係でエラーとなり、前画面に戻って修正し直さなければならない 場合もあります。

- [NEC基本情報] 画面にある[再読込]をクリックすると、セットアップ情報ファイルの選択 画面に戻ります。[再読込]は、[NEC基本情報] 画面にのみあります。
- [コンピュータの役割]画面にある[終了]をクリックすると、その後の設定はシームレスセットアップの既定値を自動的に選択して、インストールを行います。

設定を完了すると自動的に再起動します。

8. 追加するアプリケーションをインストー ルする。

シームレスセットアップに対応している アプリケーションを追加でインストール する場合は、メッセージが表示されま す。

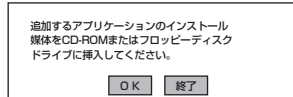

9. メッセージに従ってCD-ROMFEXPRESSBUILDER」とセットアップパラメータFDをCD-ROMド ライブとフロッピーディスクドライブから取り出し、Windows Server 2003 CD-ROMをCD-ROMドライブにセットする。

[ソフトウェア使用許諾契約]画面が表示されます。

よく読んでから、同意する場合は、[同意します]をクリックするか、<F8>キーを押す。同意しない場合は、[同意しません]をクリックするか、<F3>キーを押す。

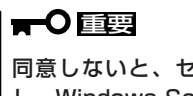

同意しないと、セットアップは終了 し、Windows Server 2003はイン ストールされません。

| ndows Server 2003のうせいにし   | 意されますか?  |          |   |
|---------------------------|----------|----------|---|
| 同意しません]を選ぶとセットアップをロ       | 止します。    |          |   |
| ndows Server 2003をインストールす | には、この契約へ | の同意が必要です | 0 |

Windows Server 2003と指定したアプリケーションは自動的にインストールされ、システムに ログオンします。

11. PROSetをインストールをする。

PROSetは、ネットワークドライバに含まれるネットワーク機能確認ユーティリティです。 PROSetを使用することにより、以下のことが行えます。

- アダプタ詳細情報の確認
- ループバックテスト、パケット送信テストなどの診断
- Teamingの設定

ネットワークアダプタ複数枚をチームとして構成することで、サーバに耐障害性に優れた環境を 提供し、サーバスイッチ間のスループットを向上 させることができます。 このような機能を利用する場合は、PROSetが必要になります。 PROSetをインストールする場合は、以下の手順に従ってください。

- ① CD-ROM[EXPRESSBUILDER]をCD-ROMドライブにセットする。
- エクスプローラを起動する。

<標準のスタートメニューモードの手順>

スタートメニューから[エクスプローラ]をクリックする。

<クラシックスタートメニューモードの手順>

スタートメニューから[すべてのプログラム]、[アクセサリ]の順にポイントし、[エクスプロー ラ]をクリックする。

 (3)「<CD-ROMのドライブレター>:¥WINNT¥DOTNET¥BC1¥PROSet¥WS03XP32」ディレ クトリ内の「PROSet.exe」アイコンをダブルクリックする。

[Intel(R) PROSet - Installshield ウィザード]が起動します。

④ [次へ]をクリックする。

- ⑤ [使用許諾契約の条項に同意します]を選択し、[次へ]をクリックする。
- ⑥ [標準]を選択し、[次へ]をクリックする。
- ⑦ [インストール]をクリックする。
   [InstallShield ウィザードを完了しました]ウィンドウが表示されます。
- ⑧ [完了]をクリックする。
- ⑨ システムを再起動する。

以上でシームレスセットアップを使ったセットアップは完了です。

12. ネットワークドライバのセットアップをする。

標準装備のネットワークドライバは、自動的にインストールされますが、転送速度とDuplexモードの設定が必要です。

#### 

サービスの追加にて、[ネットワークモニタ]を追加することをお勧めします。[ネットワークモ ニタ]は、[ネットワークモニタ]をインストールしたコンピュータが送受信するフレーム(また はパケット)を監視することができます。ネットワーク障害の解析などに有効なツールです。イ ンストールの手順は、この後の「障害処理のためのセットアップ」を参照してください。

[PROSetがインストールされていない場合]

「ローカルエリア接続のプロパティ」ダイアログボックスを開く。

<標準のスタートメニューモードの手順>

 スタートメニューから[コントロールパネル]→[ネットワーク接続]→[ローカルエリア 接続](Intel(R) PRO/1000MT Network Connection)をクリックする。

[ローカル エリア接続の状態]ダイアログボックスが表示されます。

(2) [プロパティ]をクリックする。

<クラシックスタートメニューモードの手順>

- (1) スタートメニューから[設定]→[ネットワーク接続]をクリックする。
- (2) [ローカル接続]アイコン(Intel(R) PRO/1000MT Network Connection)を右クリック し、ポップアップメニューから[プロパティ]をクリックする。
- (2) [構成]をクリックする。

ネットワークアダプタのプロパティダイアログボックスが表示されます。

- ③ [詳細設定]タブをクリックし、[リンク速度とデュプレックス]をHUBの設定値と同じ値に設定する。
- ④ ネットワークアダプタのプロパティダイアログボックスの[OK]をクリックする。

以上で完了です。

[PROSetがインストールされている場合]

- ① 「Intel PROSet」ダイアログボックスを表示する。
   <標準のスタートメニューモードの手順>
   スタートメニューから[コントロールパネル]→[Intel PROSet]をクリックする。
   <クラシックスタートメニューモードの手順>
  - (1) スタートメニューから[設定]→[コントロールパネル]をクリックする。
  - (2) [Intel PROSet]アイコンをダブルクリックする。
- ② リスト中の[Intel(R) PRO/1000MT Network Connection]をクリックして選択する。
- ③ [速度]タブをクリックし、リンク速度とデュプレックス設定をHUBの設定と同じ値に設定する。
- ④ [Intel PROSet]ダイアログボックスの[適用]をクリックし、[OK]をクリックする。

以上で完了です。

また、必要に応じてプロトコルやサービスの追加/削除をしてください。[ネットワーク接続]から ローカルエリア接続のプロパティダイアログボックスを表示させて行います。

- オプションのデバイスでドライバをインストールしていないものがある場合は、ドライバをイン ストールする。
- 14. 29ページの「障害処理のためのセットアップ」を参照してセットアップをする。
- 15. 34ページを参照してシステム情報のバックアップをとる。

以上でシームレスセットアップを使ったセットアップは完了です。

### オプションのネットワークボードのドライバ

オプションのネットワークボード(N8104-80/86/111/84/103)を使用する場合について説 明します。

N8104-84/103はドライバが自動的にインストールされます。ボード添付のドライバを使用 しないでください。

N8104-80/86/111を使用する場合は、EXPRESSBUILDER CD-ROMに格納されているド ライバをインストールしてください。

#### N8104-80/86/111の場合

「CD-ROMドライブレター:¥WINNT¥DOTNET¥BC1¥PRO100¥WS03XP32」

インストール手順が不明な場合は、インストレーションサプリメントガイドのネットワーク ドライバのインストール手順を参照してください。

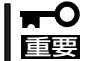

N8104-103を使用する場合は、PROSetを起動し[詳細設定]タブより、TCP セグメン テーションのオフロード]の値を[オフ]にしてください。

### 障害処理のためのセットアップ

障害が起きたとき、より早く、確実に障害から復旧できるように、あらかじめ次のような セットアップをしておいてください。

#### メモリダンプ(デバッグ情報)の設定

Expressサーバ内のメモリダンプ(デバッグ情報)を採取するための設定です。

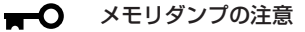

重要

- メモリダンプの採取は保守サービス会社の保守員が行います。お客様はメモリダンプの 設定のみを行ってください。
  - ここで示す設定後、障害が発生し、メモリダンプを保存するために再起動すると、起動時に仮想メモリが不足していることを示すメッセージが表示される場合がありますが、そのまま起動してください。起動し直すと、メモリダンプを正しく保存できない場合があります。

次の手順に従って設定します。

- スタートメニューから[コントロールパネル]を選び、[システム]をクリックする。
   [システムのプロパティ]ダイアログボックスが表示されます。
- 2. [詳細設定]タブをクリックする。
- 3. [起動と回復]ボックスの[設定]をクリッ クする。

| システムのプロパティ                                     | ? ×        |
|------------------------------------------------|------------|
| 全般   コンピュータ名   ハードウェア   詳細設定   自動更新   リモート     |            |
| Administrator としてログオンしない場合は、これらのほとんどの変更はできません。 |            |
| パフォーマンス<br>視覚効果、プロセッサのスケジュール、メモリ使用、および仮想メモリ    |            |
|                                                |            |
| ユーザー フロファイル<br>ログオンに関連したデスクトップ設定               |            |
|                                                |            |
| 起動と回復<br>システム起動、システム障害、およびデバッグ情報               |            |
| 設定①                                            | D          |
| 環境変数(N) エラー報告(R)                               |            |
|                                                | <u>4</u> ) |

 テキストボックスにデバッグ情報を書き 込む場所を入力する。

<Dドライブに「MEMORY.DMP」という ファイル名で書き込む場合>

#### D:¥MEMORY.DMP

| 起動と回復                                                                                               | × |
|----------------------------------------------------------------------------------------------------|---|
| ー起動システム<br>既定のオペルーティング システム(S):                                                                     |   |
| "Windows Server 2003, Standard" /fastdetect                                                         |   |
| <ul> <li>✓ オペレーティング システムの一覧を表示する時間(①: 30 → 秒間</li> <li>○ 必要なときに修復オプションを表示する時間(②: 30 → 秒間</li> </ul> |   |
| 起動のオブション ファイルを手動で編集するには、 編集(E) 編集(E)                                                                |   |
| システム エラー<br>区 システム ログにイベントを書き込む 0.00<br>区 管理者へ警告を送信する 0.0<br>区 自動的に再起動する (E)                        |   |
| カーネル メモリ ダンプ                                                                                        |   |
| SystemRoot%#MEMORY.DMP                                                                              |   |
| ▼ 既存のファイルに上書きする(②)                                                                                  |   |
| OK         キャンセル                                                                                    |   |

#### ਰਾ

- デバッグ情報の書き込みは[完全メモリダンプ]を指定することを推奨します。ただし、搭載メモリサイズが2GBを超える場合は、[完全メモリダンプ]を指定することはできません (メニューに表示されません)。その場合は、[カーネルメモリダンプ]を指定してください。
- 本装置に搭載しているメモリサイズ+12MB以上(メモリサイズが2GBを超える場合は、 2048MB+12MB以上)の空き容量のあるドライブを指定してください。
- メモリ増設により搭載メモリサイズが2GBを超える場合は、メモリ増設前にデバッグ情報の書き込みを[カーネルメモリダンプ]に変更してください。また、メモリ増設により採取されるデバッグ情報(メモリダンプ)のサイズが変わります。デバッグ情報(メモリダンプ)の書き込み先ドライブの空き容量を確認してください。
- 5. [パフォーマンスボックス]の[設定]をク リックする。

[パフォーマンスウィンドウ]が表示され ます。

| システムのプロパティ                                              | ? X          |
|---------------------------------------------------------|--------------|
| 全般   コンピュータ名   ハードウェア   詳細設定   自動更新   リモート              |              |
| Administrator としてログオンしない場合は、これらのほとんどの変更はできません。          |              |
| - パフォーマンス-<br>視覚効果、プロセッサのスケジュール、メモリ使用、および仮想メモリ<br>酸定(S) |              |
| - ユーザー ブロファイル<br>ログオンに関連したデスクトップ設定<br>設定(E)             |              |
|                                                         |              |
|                                                         |              |
| 環境変数( <u>N</u> ) エラー報告( <u>R</u> )                      |              |
| OK キャンセル 適用                                             | ( <u>A</u> ) |

 [パフォーマンスオプション]ウィンドウ の[詳細設定]タブをクリックする。

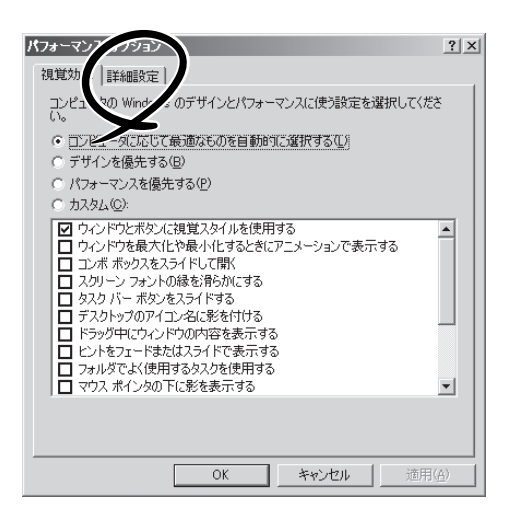

7. [仮想メモリ]ボックスの[変更]をクリックする。

| パフォーマンス オブション                                          | ? X |
|--------------------------------------------------------|-----|
| 視覚効果 詳細設定                                              |     |
| ープロセッサのスケジュール<br>プロセッサのリソースをどう割り当てるかを選択します。            |     |
| 次のパフォーマンスを優先する:                                        |     |
| ○ プログラム(P) ○ プログラム(P) ○ プログラム(P)                       |     |
| - メモリ使用量<br>システム メモリをどう書り9当てるかを選択します。                  |     |
| 次のパフォーマンスを優先する:                                        |     |
| ○ プログラム(B)                                             |     |
| 「仮想メモリ」                                                | _   |
| ページング ファイルは、Windows が RAM のように使用するハード ディスク<br>にある領域です。 |     |
| すべてのドライブの総ページング ファイル サイズ: 1º ハ1B                       |     |
|                                                        |     |
|                                                        |     |
| OK キャンセル 通用(金)                                         |     |

8. [選択したドライブのページングファイル サイズ]ボックスの[初期サイズ]を[推奨] 値以上に変更し、[設定]をクリックす る。

| 1.12 | 18.17.0                    |                |          |        |                | 0.1 vd |
|------|----------------------------|----------------|----------|--------|----------------|--------|
| 10   | 「想メモリ                      | -              | -        |        |                | ŶX     |
|      | ドライブ 「ボリューム ラベル」           | ( <u>D</u> ) / | ページング フ: | ァイルのサイ | (ズ (MB)        |        |
|      | <u>C:</u>                  |                | 192 -    | 384    |                |        |
|      |                            |                |          |        |                |        |
|      |                            |                |          |        |                |        |
|      | J                          |                |          |        |                |        |
|      | 選択したドライブのページン              | グファイル          | サイズーー    |        |                |        |
|      | トフ1 /:<br>空き領域:            | 6663 MB        |          |        |                |        |
|      |                            |                |          |        |                |        |
| ſ    | 初期サイズ (MB)①:               | 192            |          |        |                |        |
| ۱    | 最大サイズ (MB)( <u>&gt;</u> ): | 384            | _        |        |                |        |
| ٦    | リンスチム管理サイス 1               | <i>.</i>       |          |        |                |        |
|      | ▶ C ページング ファイルなし           | - <u>(N</u> )  |          |        | 設定( <u>S</u> ) |        |
|      | <br>オペアのドライブの約ページ          | ドッパーファイエ       | し サイブ ―― |        |                |        |
|      | 最小限:                       | 2 MB           | 1210     |        |                |        |
|      | 推奨                         | 189 MB         |          |        |                |        |
|      | 現在の割り当て                    | 192 MB         |          |        |                |        |
|      |                            |                |          |        | ولمداري المر   | . 1    |
|      |                            |                | 0.       |        | 4970           | 70     |

#### ਰਾ

- 必ずOSパーティションに上記のサイズで作成してください。ページングファイルの[初期 サイズ]を「推奨」値未満に設定すると正確なデバッグ情報(メモリダンプ)を採取できない場 合があります。
- ●「推奨」値については、「作成するパーティションサイズについて(20ページ)」を参照してください。
- 障害発生時に備えて、事前にDUMPスイッチを押し、正常にダンプが採取できることの確認を行うことをお勧めします。
- メモリを増設した際は、メモリサイズに合わせてページングファイルの再設定を行ってください。
- 9. [OK]をクリックする。

設定の変更内容によってはシステムを再起動するようメッセージが表示されます。メッセージに従って 再起動してください。

#### ワトソン博士の設定

Windowsワトソン博士はアプリケーションエラー用のデバッガです。アプリケーションエ ラーを検出するとExpressサーバを診断し、診断情報(ログ)を記録します。診断情報を採取 できるよう次の手順に従って設定してください。

- 1. スタートメニューの[ファイル名を指定して実行]をクリックする。
- 2. 「名前]ボックスに「drwtsn32.exe |と入力 ファイル名を指定して実行 ? × し、[OK]をクリックする。 実行したいアプリケーション名、または聞きたいフォルダやドキュメント 名、インターネットリソース名を入力してください。 R. [Windowsワトソン博十]ダイアログボック 名前(O): drwtsn32.exe • スが表示されます。 OK キャンセル 参照(B)... 3. [ログファイルパス]ボックスに診断情報 🐼 Windows ワトソン博士 ? X の保存先を指定する。 参照(B). NZU: ation Data¥Microsoft¥Dr Watson ログ ファイ クラッシュ /プ(E): C:¥Documents and Settings¥Adr 参照(<u>O</u>) 「DRWTSN32.LOG 」というファイル名で 保存されます。 10 インストラクションの数Φ: 保存するエラー数(N): 10 チェック ○ 完全 (NT4 互換) オプション ネットワークパスは指定できません。 ▼ ダンプ シンボル テーブル(D) ローカルコンピュータ上のパスを指定 ▼ すべてのスレッドコンテキストをダンプ(A) してください。 ▼ 既存のログ ファイルに追加(E) メッセージボックスによる通知(U) E 音による通知(S) 4. [クラッシュダンプ]ボックスにクラッ ▼ クラッシュ ダンプ ファイルの作成(①) シュダンプファイルの保存先を指定す る。 マプリケーション エラー(民) 「クラッシュダンプファイル」は Windows Debuggerで読むことができ OK キャンセル ヘルプ(日) るバイナリファイルです。
- 5. [オプション]ボックスにある次のチェックボックスをオンにする。
  - □ ダンプシンボルテーブル
  - □ すべてのスレッドコンテキストをダンプ
  - □ 既存のログファイルに追加
  - □ クラッシュダンプファイルの作成

それぞれの機能の説明についてはオンラインヘルプを参照してください。

6. [OK]をクリックする。

#### ネットワークモニタのインストール

ネットワークモニタを使用することにより、ネットワーク障害の調査や対処に役立てること ができます。ネットワークモニタを使用するためには、インストール後、システムの再起動 を行う必要がありますので、障害が発生する前にインストールしておくことをお勧めしま す。

- スタートメニューから[設定]をポイントし、[コントロールパネル]をクリックする。
   [コントロールパネル]ダイアログボックスが表示されます。
- [プログラムの追加と削除]アイコンをダブルクリックする。
   [プログラムの追加と削除]ダイアログボックスが表示されます。
- [Windows コンポーネントの追加と削除]をクリックする。
   [Windows コンポーネントウィザード]ダイアログボックスが表示されます。
- 4. コンポーネントの[管理とモニタ ツール]チェックボックスをオンにして[次へ]をクリックする。
- 5. ディスクの挿入を求めるメッセージが表示された場合は、Windows Server 2003 CD-ROMを CD-ROMドライブにセットして[OK]をクリックする。
- 6. [Windows コンポーネント ウィザード]ダイアログボックスの[完了]をクリックする。
- 7. [アプリケーションの追加と削除]ダイアログボックスの[閉じる]をクリックする。
- 8. [コントロールパネル]ダイアログボックスを閉じる。

ネットワークモニタは、スタートメニューから[プログラム]→[管理ツール]をポイントし、 [ネットワークモニタ]をクリックすることにより、起動することができます。 操作の説明については、オンラインヘルプを参照してください。

### 管理ユーティリティのインストール

添付のCD-ROMFEXPRESSBUILDER」には、本装置監視用のFESMPRO/ServerAgent」お よびExpressサーバ・ワークステーション管理用のFESMPRO/ServerManager」などが収録 されています。ESMPRO/ServerAgentは、シームレスセットアップで自動的にインストー ルすることができます。

[スタート]メニューの[プログラム]やコントロールパネルにインストールしたユーティリ ティのフォルダがあることを確認してください。シームレスセットアップの設定でインス トールしなかった場合は、第3編の「ソフトウェア編」を参照して個別にインストールしてく ださい。

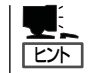

ユーティリティには、ネットワーク上の管理PCにインストールするものもあります。詳し くは第3編の「ソフトウェア編」を参照してください。 導入

## システムのアップデート

システムのアップデートは次のような場合に行います。

- システム構成を変更した場合
- システムを修復した場合
- バックアップ媒体からシステムをリストアした場合
- CPUを増設した場合

管理者権限のあるアカウント (Administratorなど)で、システムにログ インした後、CD-ROM [EXPRESSBUILDER]をExpressサーバの CD-ROMドライブにセットしてください。 表示された画面[マスターコントロールメ ニュー」の[ソフトウェアのセットアップ] を左クリックし、メニューから[システム のアップデート]をクリックすると起動し ます。以降は画面に表示されるメッセージ に従って処理を進めてください。

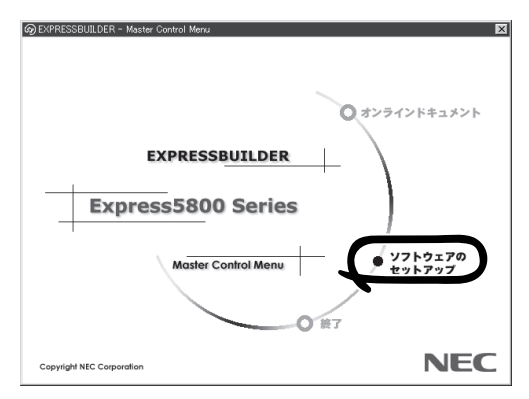

### システム情報のバックアップ

システムのセットアップが終了した後、オフライン保守ユーティリティを使って、システム 情報をバックアップすることをお勧めします。

システム情報のバックアップがないと、修理後にお客様の装置固有の情報や設定を復旧(リ ストア)できなくなります。次の手順に従ってバックアップをとってください。

- 1. 3.5インチフロッピーディスクを用意する。
- CD-ROM[EXPRESSBUILDER]をExpressサーバのCD-ROMドライブにセットして、再起動する。
   EXPRESSBUILDERから起動して[EXPRESSBUILDERトップメニュー」が表示されます。
- 3. [ツール]-[オフライン保守ユーティリティ]を選ぶ。
- システム情報の管理]から[退避]を選択する。
   以降は画面に表示されるメッセージに従って処理を進めてください。

## 応用セットアップ

システムの環境やインストールしようとするオペレーティングシステムによっては、特殊な 手順でセットアップしなければならない場合があります。

シームレスセットアップ未対応の大容量記憶装置コント ローラを利用する場合

最新のディスクアレイコントローラなど、本装置に添付のEXPRESSBUILDERに対応してい ない大容量記憶装置コントローラが接続されたシステムにおいて、OSの再インストールな どをする場合は、次の手順でセットアップしてください。

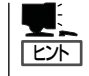

- ビルド・トゥ・オーダーにより、OS組み込み出荷された状態からセットアップを開始 する場合には、本操作を行う必要はありません。
- シームレスセットアップに対応しているボードの一覧については、次のホームページから参照できます(「ExpressPicnic」をクリックしてください)。

http://www.ace.comp.nec.co.jp/

1. セットアップしようとする大容量記憶装置コントローラの説明書を準備する。

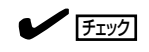

本書の内容と大容量記憶装置コントローラの説明書との内容が異なる場合は、大容量記憶装置 コントローラの説明書を優先してください。

- 2. ディスクアレイコントローラの場合は、コントローラの説明書に従ってRAIDの設定を行う。 RAID設定の不要な大容量記憶装置コントローラの場合は、手順3へ進んでください。
- 3. EXPRESSBUILDER CD-ROMからシステムを起動させる。
- 4. シームレスセットアップを実行し、次のような内容に設定されていることを確認する。
  - アレイディスクの設定画面が表示された場合は、[既存のRAIDを使う]をチェックする

**リント** コントローラによっては、設定画面が現れないことがあります。

● [大容量記憶装置用OEM-FDの適用をする]をチェックする

#### 

このオプションをチェックすることで、フロッピーディスクで提供されているドライバを読 み込ませて、シームレスセットアップを進めることができます。

5. シームレスセットアップの途中で[大容量記 憶装置用ドライバ]をコピーする。

大容量記憶装置コントローラに添付されて いるフロッピーディスクをフロッピー ディスクドライブにセットし、以降は画 面のメッセージに従って操作してくださ い。

| 「大容量記憶装置用OEM-FD」をフロッピーディスク<br>ドライブに挿入してください。 |  |
|----------------------------------------------|--|
| OK 終了                                        |  |

導入這

## マニュアルセットアップ

Expressサーバへのオペレーティングシステムのインストールは、シームレスセットアップ を使用することをお勧めしていますが、特殊なインストールに対応する場合、マニュアルセットアッ プが必要になることがあります。

シームレスセットアップを使わずにWindows Server 2003をインストールする方法につい ては、EXPRESSBUILDERに格納されているオンラインドキュメント「Microsoft Windows Server 2003 Standard Edition/Microsoft Windows Server 2003 Enterprise Editionイン ストレーションサプリメントガイド」を参照してください。また、あらかじめ EXPRESSBUILDERから、「サポートディスク」を作成しておいてください。

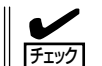

オプションボードを接続する場合は、オプションボードに添付の説明書も併せて参照してく
 ださい。

ー サポートディスクとは?-

シームレスセットアップを使わずに再セットアップするときの手順「マニュアルセットアッ プ」では、「Windows Server 2003 OEM-DISK for EXPRESSBUILDER」と呼ばれるサポー トディスクが必要です。

「Windows Server 2003 OEM-DISK for EXPRESSBUILDER」には、Windows Server 2003のインストールで必要となる本体標準装備のネットワークやディスプレイ用のドライ パなどが含まれています。マニュアルセットアップを始める前にWindows Server 2003 OEM-DISK for EXPRESSBUILDERを用意してください。

- 1. 3.5インチフロッピーディスクを1枚用意する。
- 2. 周辺装置、Expressサーバの順に電源をONにする。
- 3. ExpressサーバのCD-ROMドライブに添付のCD-ROM「EXPRESSBUILDER」をセットする。
- CD-ROMをセットしたら、リセットする(<Ctrl>+<Alt>+<Delete>キーを押す)か、電源をOFF/ ONしてExpressサーバを再起動する。

CD-ROMからシステムが立ち上がり、EXPRESSBUILDERが起動します。

- 5. [ツールメニュー]から[サポートディスクの作成]を選択する。
- 6. [サポートディスク作成メニュー]から[Windows Server 2003 OEM-DISK for EXPRESSBUILDER]を選択する。
- 7. 画面の指示に従ってフロッピーディスクをセットする。

「Windows Server 2003 OEM-DISK for EXPRESSBUILDER」が作成されます。

作成した「Windows Server 2003 OEM-DISK for EXPRESSBUILDER」はライトプロテクトをし、ラベルを貼って大切に保管してください。

本装置の他にWindows(Windows 95以降、 Windows NT 4.0以降)が動作するコンピュータを お持ちの場合は、Windowsとで EXPRESSBUILDER CD-ROMをセットすると起動 する「マスターコントロールメニュー」から Windows 2003 OEM-DISK for EXPRESSBUILDERを作成することもできます。

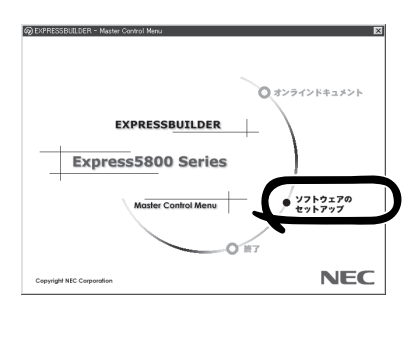

# Windows 2000のセットアップ

ハードウェアのセットアップを完了してから、Windows 2000やシステムのセットアップをします。再イ ンストールの際にも参照してください。

カスタムインストールモデルのセットアップ

「ビルド・トゥ・オーダー」で「カスタムインストール」を指定して購入されたExpressサーバのハードディスクは、お客様がすぐに使えるようにパーティションの設定から、OS、 Expressサーバが提供するソフトウェアがすべてインストールされています。

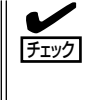

ここで説明する手順は、「カスタムインストール」を指定して購入されたExpressサーバで初めて電源をONにするときのセットアップの方法について説明しています。再セットアップ をする場合や、その他の出荷状態のセットアップをする場合は、「シームレスセットアップ」 を参照してください。

### セットアップをはじめる前に -購入時の状態について-

セットアップを始める前に次の点について確認してください。

Expressサーバのハードウェア構成(ハードディ スクのパーティションサイズも含む)やハード ディスクにインストールされているソフトウェア の構成は、購入前のお客様によるオーダー(ビル ド・トゥ・オーダー)によって異なります。 右図は、標準的なExpressサーバのハードディス クの構成について図解しています。

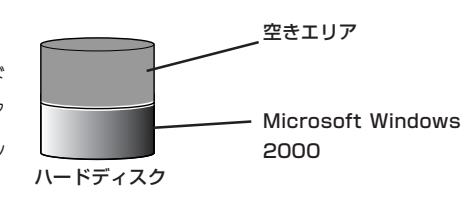

## セットアップの手順

次の手順でExpressサーバを起動して、セットアップをします。

- 周辺装置、Expressサーバの順に電源をONにし、そのままWindowsを起動する。
   [Windows 2000 Server セットアップ] 画面が表示されます。
- [次へ]をクリックする。
   [使用許諾契約]画面が表示されます。
- [同意します]にチェックをして、[次へ]をクリックする。
   以降、使用者名やプロダクトキーなどの設定画面が次々と表示されます。

- ●面の指示に従って必要な設定をする。
   セットアップの終了を知らせる画面が表示されます。
- [完了]をクリックする。
   Expressサーバが再起動します。
- 6. 再起動後、システムにログオンする。
- **7.** 47ページの手順12以降を参照して、PROSet I のインストールとネットワークドライバの詳細設 定およびグラフィックスアクセラレータドライバをアップデートする。
- 8. オプションのデバイスでドライバをインストールしていないものがある場合は、オプションに添付の説明書を参照してドライバをインストールする。
- 9. 50ページを参照して障害処理のためのセットアップをする。
- 10. 出荷時にインストール済みのソフトウェアの設定およびその確認をする。

インストール済みのソフトウェアはお客様が購入時に指定したものがインストールされていま す。例として次のようなソフトウェアがあります。

- ESMPRO/ServerAgent
- エクスプレス通報サービス\*
- Power Cosole Plus\*
- FastCheck\*
- Promise Array Management\*
- ESMPRO/UPSController(本ソフトウェアを購入された場合のみ)\*
- PowerChute *plus*(本ソフトウェアを購入された場合のみ)\*

上記のソフトウェアで「\*」印のあるものは、お客様でご使用になる環境に合った状態に設定または 確認をしなければならないソフトウェアを示しています。「ソフトウェア編」の「Express本体用バ ンドルソフトウェア」を参照して使用環境に合った状態に設定してください。

#### ਰਾ

カスタムセットアップで出荷された場合、インストールされているService Packのバージョンと、装置に添付されているService Packのバージョンが異なる場合があります。

装置にインストールされているService Pack以降のバージョンが添付されている場合は、装置に添付の「Windows 2000 RURx対応(Service Pack x)インストール手順書」を参照してサービスパックのインストールを行ってください。Service Pack情報に関しては、下記サイトより詳細情報をご確認ください。

[NEC 8番街] http://nec8.com/

11. 54ページを参照してシステム情報のパックアップをとる。

以上でカスタムインストールで購入された本装置での初めてのセットアップは終了です。再 セットアップをする際は「シームレスセットアップ」を使ってください。

## シームレスセットアップ

EXPRESSBUILDERの「シームレスセットアップ」機能を使ってExpressサーバをセットアップします。

「シームレスセットアップ」とは、ハードウェ アの内部的なパラメータや状態の設定から OS(Windows 2000)、各種ユーティリティ のインストールまでを添付のCD-ROM FEXPRESSBUILDER」を使って切れ目なく (シームレスで)セットアップできる Express5800シリーズ独自のセットアップ 方法です。ハードディスクを購入時の状態と 異なるパーティション設定で使用する場合や OSを再インストールする場合は、シームレ スセットアップを使用してください。煩雑な セットアップをこの機能が代わって行いま す。

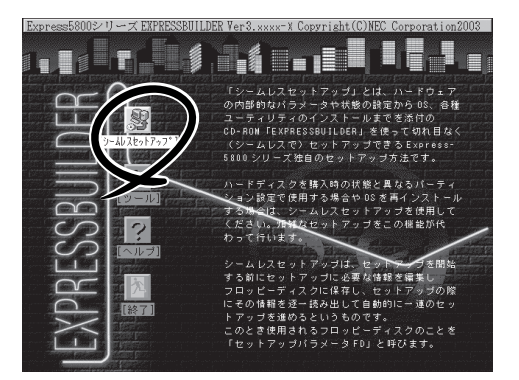

シームレスセットアップは、セットアップを開始する前にセットアップに必要な情報を編集 しフロッピーディスクに保存し、セットアップの際にその情報を逐一読み出して自動的に一 連のセットアップを進めるというものです。このとき使用されるフロッピーディスクのこと を[セットアップパラメータFD]と呼びます。

- - シームレスセットアップを使用しないインストール方法など、特殊なセットアップについては、この章の最後に記載している「応用セットアップ」で説明しています。
  - 本体にディスクアレイコントローラなどのRAIDボードやSCSIボード(「大容量記憶装置 コントローラ」と呼ぶ)を搭載し、システムディスクとして使用するハードディスクを接 続している場合はこの章の最後に記載している「応用セットアップ」も併せて参照してく ださい。
  - 「セットアップパラメータFD」とはシームレスセットアップの途中で設定・選択する情報が保存されたセットアップ用ディスクのことです。

シームレスセットアップは、この情報を元にしてすべてのセットアップを自動で行いま す。この間は、Expressサーバのそばにいて設定の状況を確認する必要はありません。 また、再インストールのときに前回使用したセットアップパラメータFDを使用すると、 前回と同じ状態にExpressサーバをセットアップすることができます。

- セットアップパラメータFDはEXPRESSBUILDERパッケージの中のブランクディスク をご利用ください。
- セットアップパラメータFDはEXPRESSBUILDERにある「ExpressPicnic<sup>®</sup>」を使って事前に作成しておくことができます。

事前に「セットアップパラメータFD」を作成しておくと、シームレスセットアップの間 に入力や選択しなければならない項目を省略することができます。(セットアップパラ メータFDにあるセットアップ情報は、シームレスセットアップの途中で作成・修正す ることもできます)。Expressサーバの他にWindows 95/98/Me、Windows NT 3.51以 降、Windows XP/2000またはWindows Server 2003で動作しているコンピュータがお 手元にある場合は、ExpressPicnicを利用してあらかじめセットアップ情報を編集して おくことをお勧めします。

ExpressPicnicを使ったセットアップパラメータFDの作成方法については、159ページ で説明しています。

## OSのインストールについて

OSのインストールを始める前にここで説明する注意事項をよく読んでください。

#### 本装置がサポートしているOSについて

本装置がサポートしているOSは次のとおりです。

- Microsofte Windowse 2000 Server 日本語版(以降、「Windows 2000」と呼ぶ)
- Microsoft® Windows® 2000 Advanced Server 日本語版(以降、「Windows 2000」と呼ぶ)

その他のOSをインストールするときはお買い求めの販売店または保守サービス会社にお問い合わせください。

#### BIOSの設定について

Windows 2000をインストールする前にハードウェアのBIOS設定などを確認してください。BIOSの設定には、Windows 2000から採用された新しい機能(プラグ・アンド・プレイやUSBインタフェースへの対応など)に関する設定項目があります。120ページを参照して設定してください。

#### Windows 2000について

Windows 2000は、シームレスセットアップでインストールできます。ただし、次の点に ついて注意してください。

- O インストールを始める前にオプションの増設やExpressサーバ本体のセットアップ (BIOSやオプションボードの設定)をすべて完了させてください。
  - NECが提供している別売のソフトウェアパッケージにも、インストールに関する説明 書が添付されていますが、本装置へのインストールについては、本書の説明を参照して ください。
  - シームレスセットアップを完了した後に50ページを参照して「メモリダンプの設定」などの障害処理のための設定をしてください。

#### <u>ミラー化されているボリュームへのインストールについて</u>

[ディスクの管理]を使用してミラー化されているボリュームにインストールする場合は、インストールの実行前にミラー化を無効にして、ベーシックディスクに戻し、インストール完 了後に再度ミラー化してください。

ミラーボリュームの作成あるいはミラーボリュームの解除および削除は[コンピュータの管理]内の[ディスクの管理]から行えます。

#### MO装置の接続について

Windows 2000をインストールするときにMO装置を接続したまま作業を行うと、インストールに失敗することがあります。MO装置を外してインストールを最初からやり直してください。

#### <u>ハードディスクの接続について</u>

OSをインストールするハードディスク以外のハードディスクを接続する場合は、OSをイン ストールした後から行ってください。

#### 作成するパーティションサイズについて

システムをインストールするパーティションの必要最小限のサイズは、次の計算式から求め ることができます。

インストールに必要なサイズ + ページングファイルサイズ + ダンプファイルサイズ インストールに必要なサイズ = 1000MB ページングファイルサイズ(推奨) = 搭載メモリサイズ × 1.5 ダンプファイルサイズ = 搭載メモリサイズ + 12MB

- 上記ページングファイルサイズはデバッグ情報(メモリダンプ)採取のために必要なサイズです。ページングファイルサイズの初期サイズを「推奨」値未満に設定すると正確なデバッグ情報(メモリダンプ)を採取できない場合があります。
  - 1つのパーティションに設定できるページングファイルサイズは最大で4095MBです。搭載メモリサイズ×1.5倍のサイズが4095MBを超える場合は、4095MBで設定してください。
  - 搭載メモリサイズが2GB以上の場合のダンプファイルサイズの最大は、 「2048MB+12MB」です。

例えば、搭載メモリサイズが512MBの場合、必要最小限のパーティションサイズは、前述 の計算方法から

 $1000MB + (512MB \times 1.5) + (512MB + 12MB) = 2292MB$ 

となります。

ヒント

シームレスセットアップでインストールする場合、必要最小限のパーティションサイズは以下のように計算してください。

- Windows 2000 Service Packを適用しない場合
   「前述の必要最小限のパーティションサイズ」もしくは「4095MB」のうち、どちらか大き
   い方
- Windows 2000 Service Packを適用する場合
   「前述の必要最小限のパーティションサイズ + 850MB」もしくは「4095MB」のうち、どちらか大きい方

#### <u>ダイナミックディスクへアップグレードしたハードディスクへの再インストールについて</u>

ダイナミックディスクへアップグレードしたハードディスクの既存のパーティションを残し たままでの再インストールはできません。

既存のパーティションを残したい場合は、CD-ROMFEXPRESSBUILDER」に格納されてい るオンラインドキュメント「Microsoft Windows 2000 Server/Microsoft Windows 2000 Advanced Serverインストレーションサプリメントガイド」を参照して再インストールして ください。

インストレーションサプリメントガイドにもダイナミックディスクへのインストールに関す る注意事項が記載されています。

#### Service Packの適用について

Express5800シリーズでは、Service Packを適用することができます。本装置に添付されているService Pack以降のService Packを使用する場合は、下記サイトより詳細情報を確かめた上で使用してください。

[NEC 8番街] http://nec8.com/

## セットアップの流れ

シームレスセットアップで行うセットアップの流れを図に示します。

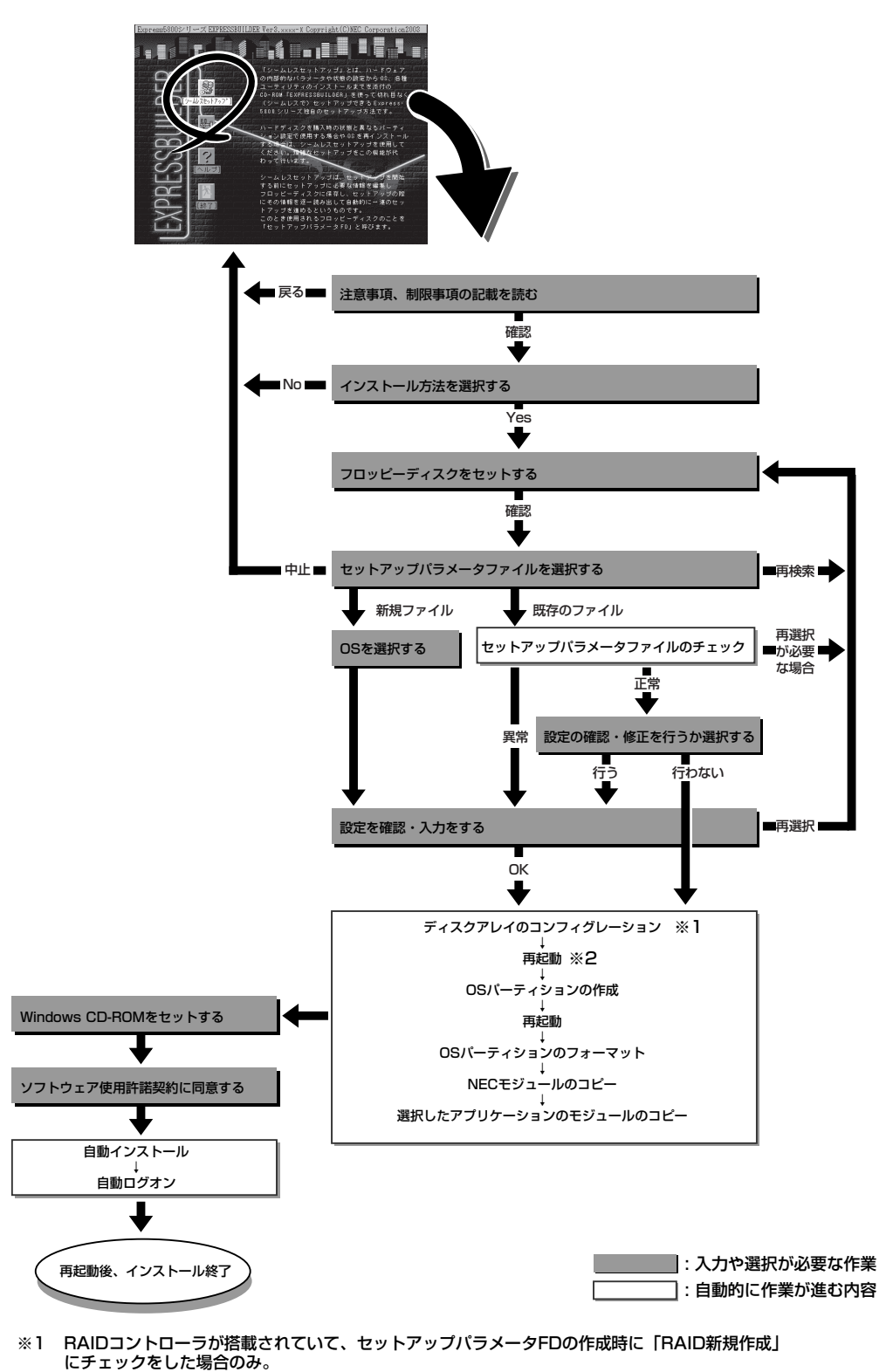

<sup>※2</sup> OSの選択で [その他] を選択したときはここで終了する。

## セットアップの手順

次にシームレスセットアップを使ったセットアップの手順を説明します。 セットアップパラメータFDを準備してください。事前に設定したセットアップパラメータ FDがない場合でもインストールはできますが、その場合でもMS-DOS 1.44MBフォーマッ ト済みのフロッピーディスクが1枚必要となります。セットアップパラメータFDは EXPRESSBUILDERパッケージの中のブランクディスクを使用するか、お客様でフロッピー ディスクを1枚用意してください。

- システムの構成を変更した場合は「システムのアップデート」を行ってください。
- Windows 2000の起動後にグラフィックスアクセラレータドライバやネットワークア ダプタなどのドライバの変更、または追加する場合は、オンラインドキュメントの 「Microsoft Windows 2000 Server/Microsoft Windows 2000 Advanced Serverインストレーションサプリメントガイド」を参照してください。
- 1. 周辺装置、Expressサーバの順に電源をONにする。
- 2. ExpressサーバのCD-ROMドライブにCD-ROM「EXPRESSBUILDER」をセットする。
- CD-ROMをセットしたら、リセットする(<Ctrl> + <Alt> + <Delete>キーを押す)か、電源を OFF/ONしてExpressサーバを再起動する。

CD-ROMからシステムが立ち上がり、EXPRESSBUILDERが起動します。

[シームレスセットアップ]をクリックする。

「お願い」が表示されます。

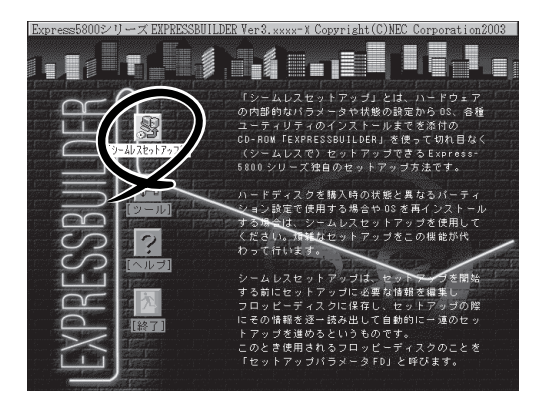

5. 記載内容をよく読んでから[確認]をクリックする。

「セットアップパラメータFDを挿入してください。」というメッセージが表示されます。

6. 「セットアップパラメータFD」をフロッピーディスクドライブにセットし、[確認]をクリックする。

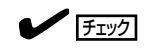

- 「セットアップパラメータFD」をお持ちでない場合でも、1.44MBのフォーマット済みフロッピーディスク(ブランクディスク)をフロッピーディスクドライブにセットし、[確認]をクリックしてください。
- セットしたセットアップパラメータFDは指示があるまで取り出さないでください。

#### [設定済みのセットアップパラメータFDをセットした場合]

セットした「セットアップパラメータFD」内のセットアップ情報ファイルが表示されます。

 インストールに使用するセットアップ情報ファイル 名を選択する。

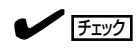

選択されたセットアップ情報ファイルに修正でき ないような問題がある場合(たとえば ExpressPicnic Ver.4以前で作成される「Picnic-FD」をセットしているときなど)、再度「セットアッ プパラメータFD」のセットを要求するメッセージが 表示されます。セットしたフロッピーディスクを 確認してください。

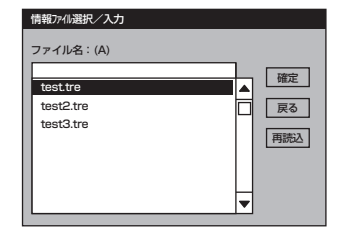

導入編

セットアップ情報ファイルを指定すると、「セットアップ情報ファイルのパラメータの確認、 修正を行いますか」というメッセージが表示されます。

② 確認する場合は [確認]を、確認せずにそのままインストールを行う場合は、[スキップ]をクリックする。

[確認]をクリック→手順7へ進む [スキップ]をクリック→手順8へ進む

#### [ブランクディスクをセットした場合]

 [ファイル名:(A)]の下にあるボックス部分をクリック するか、<A>キーを押す。

入力ボックスが表示されます。

2 ファイル名を入力する。

[オペレーティングシステムインストールメニュー] が表示されます。リストには、この装置がサポート しているOSが表示されます。

リストボックスからインストールする[Windows 2000]を選択する。

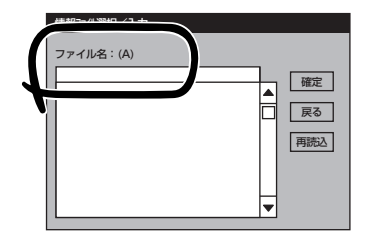

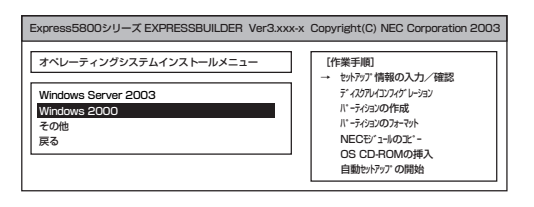

7. OSのインストール中に設定する内容を確認する。

本体にRAIDコントローラが搭載されてい る場合は、[アレイディスクの設定]画面 が表示されます。設定内容を確認し、必 要なら修正を行ってから[次へ]をクリッ クしてください。

| [アレイディスクの設定]ディスクアレイコントローラ |               |
|---------------------------|---------------|
| アレイディヌクの設定                | する            |
| RAIDの作成                   | 既存 RAID を使用する |
| 接続ディスクのトー列数               |               |
| ))。ックを構成するディス?数           |               |
| パッウを構成する RAID             |               |
| ライトモードの設定                 |               |
| ライトモードの種類                 |               |
|                           |               |
|                           |               |
|                           | ■読込 次へ ∿フ°    |

次に、[NEC基本情報]画面が表示されま す。設定内容を確認し、必要なら修正を 行ってから [次へ]をクリックしてくださ い(画面中の「対象マシン」は機種によって 表示が異なります。)

以降、画面に表示される[次へ]、[戻る]、[ヘルプ]をクリックして設定を確認し ながら画面を進めてください。設定内容 は必要に応じて修正してください。 <表示例>

| 対象マシン                 | Express5800/xxx     |
|-----------------------|---------------------|
| OSの種類                 | Windows 2000 Server |
| DSの言語                 | 日本語                 |
| (* ーティションの使用方法        | 新規に作成する             |
| パーティションサイズ(全領域=*)     | 4095                |
| ファイルシステムの NTFSへのコンバート | する                  |
| サービスバックの適用            | する                  |
| 1221-111-2            | WINNT               |

#### **₩**O iii

- OSをインストールするパーティションは、必要最小限以上のサイズで確保してください。
- 「パーティションの使用方法」で「既存パーティションを使用する」を選択すると、最初のパー ティションの情報はフォーマットされ、すべてなくなります。それ以外のパーティションの 情報は保持されます(下図参照)。

| 第1パーティション | 第2パーティション | 第3パーティション |
|-----------|-----------|-----------|
|           |           |           |
| 削除        | 保持        | 保持        |

- ダイナミックディスクへアップグレードしたハードディスクの既存のパーティションを残したまま再インストールすることはできません(42ページ参照)。「パーティションの使用方法」で「既存パーティションを使用する」を選択しないでください。
- 「パーティションの使用方法」で「新規に作成する」を選択したとき、「パーティション」の設定値は120GB以上の値を指定しないでください。
- 「パーティション」に4095MB以外を指定した場合はNTFSへのコンバートが必要です。
- 「パーティションの使用方法」で「既存パーティションを使用する」を選択したとき、流用するパーティション以外にパーティションが存在しなかった場合、そのディスクの最大領域を 確保してWindows 2000をインストールします。
- 設定内容に不正がある場合は、次の画面には進めません。
- 実領域が120GB以上になる場合は、パーティションサイズに「全領域」を指定しないでください。
- ここでは日本語の入力はできません。使用者名と会社名を日本語で入力したい場合は、ログ オン後に入力画面がポップアップされますので、その時に再入力し、設定してください。こ こでは、仮の名前を入力してください。
- 前画面での設定内容との関係でエラーとなり、前画面に戻って修正し直さなければならない 場合もあります。

#### 

- [NEC基本情報] 画面にある [再読込] をクリックすると、セットアップ情報ファイルの選択 画面に戻ります。 [再読込] は、 [NEC基本情報] 画面にのみあります。
- [コンピュータの役割]画面にある[終了]をクリックすると、その後の設定はシームレスセッ トアップの既定値を自動的に選択して、インストールを行います。

設定を完了すると自動的に再起動します。

 追加するアプリケーションをインストー ルする。

追加するアプリケーションのインストール 媒体をCD-ROMまたはフロッピーディスク ドライプに挿入してください。

OK 終了

- シームレスセットアップに対応している アプリケーションを追加でインストール する場合は、メッセージが表示されま す。
- 9. メッセージに従ってCD-ROM[EXPRESSBUILDER]とセットアップパラメータFDをCD-ROMドライブとフロッピーディスクドライブから取り出し、Windows 2000 CD-ROMをCD-ROMドライブにセットする。

[ソフトウェア使用許諾契約]画面が表示されます。

 よく読んでから、同意する場合は、[同意 します]をクリックするか、<F8>キーを 押す。同意しない場合は、[同意しませ ん]をクリックするか、<F3>キーを押 す。

#### **₩**O ite

同意しないと、セットアップは終了 し、Windows 2000はインストール されません。

| 次の使用許諾契約な       | お読みください。          | Control in a                                                                                                    |                                    |   |  |
|-----------------|-------------------|----------------------------------------------------------------------------------------------------|------------------------------------|---|--|
| AREDOMU +- SUS  | 5 CX/U=I/U C C /2 | 2010                                                                                                    |                                    |   |  |
|                 |                   |                                                                                                    |                                    |   |  |
|                 |                   |                                                                                                    |                                    |   |  |
|                 |                   |                                                                                                    |                                    |   |  |
|                 |                   |                                                                                                    |                                    |   |  |
|                 |                   |                                                                                                    |                                    |   |  |
|                 |                   |                                                                                                    |                                    |   |  |
|                 |                   |                                                                                                    |                                    |   |  |
| Nindowo 20004   | にかりに同会されま         | に オ わ つ                                                                                                    |                                    |   |  |
| 「同音しません」 2      | 迎ぶとかアップをロ         | ちゅうごう ちょうしょう ちょうしょう しょうしょう しょうしょう しょうしん しょうしん しょうしょう しょう しょう しょう しょう しょう しょう しょう しょう |                                    |   |  |
| 1-12:00 0. 2703 |                   | TOTAL OCTO                                                                                                    | A DESCRIPTION OF TAXABLE PARTY AND | _ |  |

- 11. NEC基本情報で「サービスパックの適用」を[する]にした場合は、次の操作をする。
  - ① メッセージに従ってセットアップパラメータFDをフロッピーディスクドライブから取り出し、Windows 2000 CD-ROMをCD-ROMドライブから取り出す。
  - メッセージに従ってWindows 2000 Service Pack CD-ROMをCD-ROMドライブにセット する。

Windows 2000と指定したアプリケーションは自動的にインストールされ、システムにログオンします。

12. PROSet I をインストールする。

PROSet IIは、ネットワークドライバに含まれるネットワーク機能確認ユーティリティです。 GigaEthernetの設定に必須です。必ずインストールしてください。

PROSet I を使用することにより、以下のことが行えます。

- アダプタ詳細情報の確認
- ループバックテスト、パケット送信テストなどの診断
- Teamingの設定

ネットワークアダプタ複数枚をチームとして構成することで、サーバに耐障害性に優れた環境を 提供し、サーバースイッチ間のスループットを向上させることができます。このような機能を利 用する場合にPROSet II が必要になります。

PROSet I をインストールする場合は、以下の手順に従ってください。

- ① CD-ROM[EXPRESSBUILDER]をCD-ROMドライブにセットする。
- スタートメニューの[プログラム]、[アクセサリ]の順にポイントし、[エクスプローラ]をク リックする。
- ③「<CD-ROMのドライブレター>:¥WINNT¥W2K¥PC62C¥HD1¥WINDOWS ¥PROSET2¥IA32¥PROSET.MSIJアイコンをダブルクリックする。

[Intel(R) PROSet I InstallShield Wizard]が起動します。

- ④ [Next]をクリックする。
- ⑤ [I accept the terms in the license agreement]を選択し、[NEXT]をクリックする。

導入編

- ⑥ [Typical]を選択し、[NEXT]をクリックす。B
- [Install]をクリックする。

[InstallShield Wizard Complated]が表示されます。

- ⑧ [Finish]をクリックする。
- システムを再起動する。
- 13. ネットワークドライバの詳細設定をする。

標準装備のネットワークドライバは、自動的にインストールされますが、転送速度とDuplexモードの設定が必要です。

- ① スタートメニューから[設定]をポイントし[コントロールパネル]をクリックする。
- (2) [コントロールパネル]ウィンドウで、[Intel(R)PROSet I]アイコンをダブルクリックする。
   [Intel(R)PROSet I]ダイアログボックスが表示されます。
- ③ リスト中の「Intel(R) 82540EM Based Network Connection」ネットワークドライバにマウ スカーソルを合わせる。
- ④ [Link Config]タブをクリックし、SpeedとDuplexの値をHUBの設定値と同じ値に設定する。
- (5) [Intel(R)PROSet Ⅱ]ダイアログボックスの[OK]をクリックする。

また、必要に応じてプロトコルやサービスの追加/削除をしてください。[ネットワークとダイヤ ルアップ接続]からローカルエリア接続のプロパティダイアログボックスを表示させて行います。

#### 

サービスの追加にて、[ネットワークモニタ]を追加することをお勧めします。[ネットワークモ ニタ]は、[ネットワークモニタ]をインストールしたコンピュータが送受信するフレーム(また はパケット)を監視することができます。ネットワーク障害の解析などに有効なツールです。イ ンストールの手順は、この後の「障害処理のためのセットアップ」を参照してください。

14. 標準で装備されているグラフィックスアクセラレータ用ドライバをアップデートする。

オプションのグラフィックスアクセラレータボードを使用する場合は、そのボードに添付されている説明書に従ってドライバをインストールしてください。

- ① CD-ROMFEXPRESSBUILDERJをCD-ROMドライブにセットする。
- スタートメニューの[プログラム]、[アクセサリ]の順にポイントし、[エクスプローラ]をク リックする。
- 「<CD-ROMのドライブレター>:¥WINNT¥VIDEO¥W2K」ディレクトリ内の「SETUP.EXE」ア イコンをダブルクリックする。
- ④ メッセージに従ってインストール作業を進める。
   「デジタル署名が見つかりません」というメッセージが表示された場合は、[はい]を選択して、インストールを続けてください。
- ⑤ CD-ROM[EXPRESSBUILDER]をCD-ROMドライブから取り出し、画面の指示に従ってシ ステムを再起動する。
- オプションのデバイスでドライバをインストールしていないものがある場合は、オプションに添 付の説明書を参照してドライバをインストールする。
- 16. 50ページの「障害処理のためのセットアップ」を参照してセットアップをする。
- 17. 54ページを参照してシステム情報のバックアップをとる。

以上でシームレスセットアップを使ったセットアップは完了です。

## オプションのネットワークボードのドライバ

オプションのネットワークボード(N8104-80/84/86/103/111)を使用する場合は、 EXPRESSBUILDERのドライバとボード添付のドライバのバージョンを確認してください。

#### N8104-84/103の場合

CD-ROMのドライブレター:¥WINNT¥W2K¥PC62C¥FD1¥e1000nt5.sys

#### N8104-80/86/111の場合

CD-ROMのドライブレター:¥WINNT¥W2K¥PC62C¥FD1¥e100bnt5.sys

ボードに添付のドライバが古い場合はインストレーションサプリメントガイドのネットワー クドライバの再インストール手順を参考にし、EXPRESSBUILDER CD-ROMに格納されて いるドライバをインストールしてください。

#### N8104-80/84/86/103/111のドライバ

[CD-ROMのドライブレター:¥WINNT¥W2K¥PC62C¥FD1]

### 障害処理のためのセットアップ

障害が起きたとき、より早く、確実に障害から復旧できるように、あらかじめ次のような セットアップをしておいてください。

#### メモリダンプ(デバッグ情報)の設定

Expressサーバ内のメモリダンプ(デバッグ情報)を採取するための設定です。

★ 〇 メモリダンプの注意

重要

- メモリダンプの採取は保守サービス会社の保守員が行います。お客様はメモリダンプの 設定のみを行ってください。
  - ここで示す設定後、障害が発生し、メモリダンプを保存するために再起動すると、起動時に仮想メモリが不足していることを示すメッセージが表示される場合がありますが、
     そのまま起動してください。起動し直すと、メモリダンプを正しく保存できない場合があります。

次の手順に従って設定します。

- スタートメニューの[設定]をポイントし、[コントロールパネル]をクリックする。
   [コントロールパネル]ダイアログボックスが表示されます。
- [システム]アイコンをダブルクリックする。
   [システムのプロパティ]ダイアログボックスが表示されます。
- 3. [詳細]タブをクリックする。
- 4. [起動/回復]をクリックする。

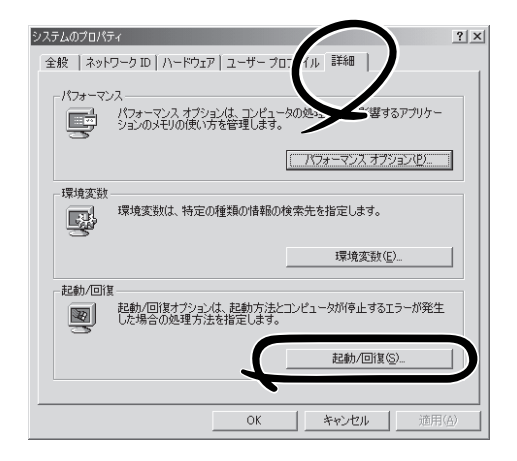

5. テキストボックスにデバッグ情報を書き 込む場所を入力する。

<Dドライブに「MEMORY.DMP」という ファイル名で書き込む場合>

#### D:¥MEMORY.DMP

| Microsoft Windows 2000 Server" /1 | fastdetect      |    |      | - |
|-----------------------------------|-----------------|----|------|---|
| 「 オペレーティング システムの一覧を表              | 示する( <u>D</u> ) | 30 | ⇒ 秒間 |   |
| ステム エラー                           |                 |    |      |   |
| システム ログにイベントを書き込む(1)              |                 |    |      |   |
| 「管理警告を送信する(E)                     |                 |    |      |   |
| 「自動的に再起動する(R)                     |                 |    |      |   |
| デバッグ情報の書き込み                       |                 |    |      |   |
| 历ーネル メモリ ダンプ                      |                 |    |      |   |
| Ps → = 7.0                        | _               |    |      |   |
| %SystemRoot%¥MEMORY.DMP           |                 |    |      |   |
|                                   |                 |    |      |   |

#### **₩**O IEE

- デバッグ情報の書き込みは[完全メモリダンプ]を指定することを推奨します。ただし、搭載メモリサイズが2GBを超える場合は、[完全メモリダンプ]を指定することはできません (メニューに表示されません)。その場合は、[カーネルメモリダンプ]を指定してください。
- 本装置に搭載しているメモリサイズ+12MB以上(メモリサイズが2GBを超える場合は、 2048MB+12MB以上)の空き容量のあるドライブを指定してください。
- メモリを増設した場合は、採取されるデバッグ情報(メモリダンプ)のサイズが変わります。
   デバッグ情報(メモリダンプ)の書き込み先ドライブの空き容量を確認してください。
- 6. [パフォーマンスオプション]をクリックする。
- 7. [仮想メモリ]ダイアログボックスの[変更]をクリックする。
- 8. [選択したドライブのページングファイルサイズ]ボックスの[初期サイズ]を[推奨]値以上に変更 し、[設定]をクリックする。

#### **₩**O III B

- 必ずOSパーティションに上記のサイズで作成してください。ページングファイルの[初期 サイズ]を「推奨」値未満に設定すると正確なデバッグ情報(メモリダンプ)を採取できない場 合があります。
- ●「推奨」値については、「作成するパーティションサイズについて(41ページ)」を参照してく ださい。
- 障害発生時に備えて、事前にDUMPスイッチを押し、正常にダンプが採取できることの確認を行うことをお勧めします。
- メモリを増設した際は、メモリサイズに合わせてページングファイルの再設定を行ってください。
- **9.** [OK]をクリックする。

設定の変更内容によってはシステムを再起動するようメッセージが表示されます。メッセージに 従って再起動してください。

#### ワトソン博士の設定

Windows 2000ワトソン博士はアプリケーションエラー用のデバッガです。アプリケーショ ンエラーを検出するとExpressサーバを診断し、診断情報(ログ)を記録します。診断情報を 採取できるよう次の手順に従って設定してください。

1. スタートメニューの[ファイル名を指定して実行]をクリックする。

| 2. | [名前]ボックスに[drwtsn32.exe]と入力<br>し、[OK]をクリックする。<br>[Windows 2000 ワトソン博士]ダイアロ<br>グボックスが表示されます。                                                                                                    | ファイル名材指定して実行     ア」×       実行したいアプリケーション名、または開きたいフォルダやドキュメント     名、インターネットリソース名を入力してください。       名前(Q):     drwtsn32 exel       OK     キャンセル                                                                                                    |
|----|----------------------------------------------------------------------------------------------------|----------------------------------------------------------------------------------------------------|
| З. | [ログファイルパス]ボックスに診断情報<br>の保存先を指定する。<br>[DRWTSN32.LOG]というファイル名で<br>保存されます。                                                                                                    | Windows 2000 ワトソン博士         ? ×           Dガ ファイ: パス(L):         s¥All Users¥Documents¥DrWatson         参照(B)           クラッシュ:         パブ(P):         C*Documents and Settings¥All Us         参照(Q)           WAVE ファイ         0000         0000         0000 |
| 4. | <ul> <li>「チェック」</li> <li>ネットワークパスは指定できません。</li> <li>ローカルコンピュータ上のパスを指定してください。</li> <li>[クラッシュダンプ]ボックスにクラッシュダンプファイルの保存先を指定する。</li> </ul>                                                                                                    | オプション<br>▼ <u> 「ワンプ ランボル テーブル(D)</u><br>▼ すべてのスレッド コンテキストをダンプ(A)<br>▼ 既存のログ ファイルに追加(E)<br>■ メッセージ ボックスによる通知(U)<br>■ 音による通知(S)<br>▼ グラッシュ ダンプ ファイルの作成(D)<br>ブリケーション エラー(R) ≪示(V) /ブリア(G)                                                                       |
|    | <ul> <li>○</li> <li>●</li> <li>●<th>OK キャンセル ヘルプ(H)</th></li></ul> | OK キャンセル ヘルプ(H)                                                                                                    |

- 5. [オプション]ボックスにある次のチェックボックスをオンにする。
  - □ ダンプシンボルテーブル
  - □ すべてのスレッドコンテキストをダンプ
  - □ 既存のログファイルに追加
  - □ クラッシュダンプファイルの作成

それぞれの機能の説明についてはオンラインヘルプを参照してください。

6. [OK]をクリックする。

#### ネットワークモニタのインストール

ネットワークモニタを使用することにより、ネットワーク障害の調査や対処に役立てること ができます。ネットワークモニタを使用するためには、インストール後、システムの再起動 を行う必要がありますので、障害が発生する前にインストールしておくことをお勧めしま す。

- スタートメニューから[設定]をポイントし、[コントロールパネル]をクリックする。
   [コントロールパネル]ダイアログボックスが表示されます。
- [アプリケーションの追加と削除]アイコンをダブルクリックする。
   [アプリケーションの追加と削除]ダイアログボックスが表示されます。
- [Windows コンポーネントの追加と削除]をクリックする。
   [Windows コンポーネント ウィザード]ダイアログボックスが表示されます。
- 4. コンポーネントの[管理とモニタ ツール]チェックボックスをオンにして[次へ]をクリックする。
- 5. ディスクの挿入を求めるメッセージが表示された場合は、Windows 2000 CD-ROMをCD-ROM ドライブにセットして[OK]をクリックする。
- 6. [Windows コンポーネント ウィザード]ダイアログボックスの[完了]をクリックする。
- 7. [アプリケーションの追加と削除]ダイアログボックスの[閉じる]をクリックする。
- 8. [コントロールパネル]ダイアログボックスを閉じる。

ネットワークモニタは、スタートメニューから[プログラム]→[管理ツール]をポイントし、 [ネットワークモニタ]をクリックすることにより、起動することができます。 操作の説明については、オンラインヘルプを参照してください。

### 管理ユーティリティのインストール

添付のCD-ROMFEXPRESSBUILDER」には、本装置監視用のFESMPRO/ServerAgent」お よびExpressサーバ・ワークステーション管理用のFESMPRO/ServerManager」などが収録 されています。ESMPRO/ServerAgentは、シームレスセットアップで自動的にインストー ルすることができます。

[スタート]メニューの[プログラム]やコントロールパネルにインストールしたユーティリ ティのフォルダがあることを確認してください。シームレスセットアップの設定でインス トールしなかった場合は、第3編の「ソフトウェア編」を参照して個別にインストールしてく ださい。

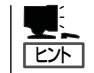

ユーティリティには、ネットワーク上の管理PCにインストールするものもあります。詳し くは第3編の「ソフトウェア編」を参照してください。

## システムのアップデート -Service Packの適用-

システムのアップデートは次のような場合に行います。

- システム構成を変更した場合
- システムを修復した場合
- バックアップ媒体からシステムをリストアした場合 (Service Pack関連のExpress5800用差分モジュールを適用したシステムの場合は、再 度RURのフロッピーディスクを使用してExpress5800用差分モジュールを適用してくだ さい。このときService Packを再適用する必要はありません。)
- CPUを増設した場合

()

管理者権限のあるアカウント(Administratorなど) で、システムにログインした後、CD-ROM [EXPRESSBUILDER]をExpressサーバのCD-ROM ドライブにセットしてください。 表示された画面[マスターコントロールメニュー」の [ソフトウェアのセットアップ]を左クリックし、メ ニューから[システムのアップデート]をクリックする と起動します。以降は画面に表示されるメッセージに 従って処理を進め、Service Packを適用してくださ

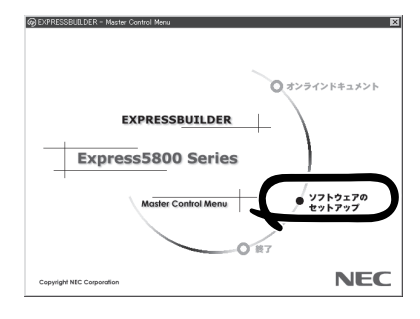

### システム情報のバックアップ

システムのセットアップが終了した後、オフライン保守ユーティリティを使って、システム 情報をバックアップすることをお勧めします。

システム情報のバックアップがないと、修理後にお客様の装置固有の情報や設定を復旧(リ ストア)できなくなります。次の手順に従ってバックアップをとってください。

- 1. 3.5インチフロッピーディスクを用意する。
- **2.** CD-ROM[EXPRESSBUILDER]をExpressサーバのCD-ROMドライブにセットして、再起動する。 EXPRESSBUILDERから起動して[EXPRESSBUILDERトップメニュー」が表示されます。
- 3. [ツール]-[オフライン保守ユーティリティ]を選ぶ。
- システム情報の管理]から[退避]を選択する。
   以降は画面に表示されるメッセージに従って処理を進めてください。

## 応用セットアップ

システムの環境やインストールしようとするオペレーティングシステムによっては、特殊な 手順でセットアップしなければならない場合があります。

シームレスセットアップ未対応の大容量記憶装置コント ローラを利用する場合

最新のディスクアレイコントローラなど、本装置に添付のEXPRESSBUILDERに対応してい ない大容量記憶装置コントローラが接続されたシステムにおいて、OSの再インストールな どをする場合は、次の手順でセットアップしてください。

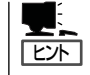

- ビルド・トゥ・オーダーにより、OS組み込み出荷された状態からセットアップを開始 する場合には、本操作を行う必要はありません。
- シームレスセットアップに対応しているボードの一覧については、次のホームページから参照できます(「ExpressPicnic」をクリックしてください)。

http://www.ace.comp.nec.co.jp/

1. セットアップしようとする大容量記憶装置コントローラの説明書を準備する。

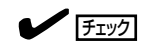

本書の内容と大容量記憶装置コントローラの説明書との内容が異なる場合は、大容量記憶装置コントローラの説明書を優先してください。

- 2. ディスクアレイコントローラの場合は、コントローラの説明書に従ってRAIDの設定を行う。 RAID設定の不要な大容量記憶装置コントローラの場合は、手順3へ進んでください。
- 3. EXPRESSBUILDER CD-ROMからシステムを起動させる。
- 4. シームレスセットアップを実行し、次のような内容に設定されていることを確認する。
  - アレイディスクの設定画面が表示された場合は、[既存のRAIDを使う]をチェックする

**リント** コントローラによっては、設定画面が現れないことがあります。

● [大容量記憶装置用OEM-FDの適用をする]をチェックする

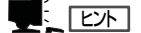

このオプションをチェックすることで、フロッピーディスクで提供されているドライバを読 み込ませて、シームレスセットアップを進めることができます。

5. シームレスセットアップの途中で[大容量 記憶装置用ドライバ]をコピーする。

大容量記憶装置コントローラに添付され ているフロッピーディスクをフロッピー ディスクドライブにセットし、以降は画 面のメッセージに従って操作してくださ い。

| 「大容量記憶装置用OEM-FD」をフロッピーディスク<br>ドライブに挿入してください。 |  |
|----------------------------------------------|--|
| 0 K 終了                                       |  |

導入這

## マニュアルセットアップ

Expressサーバへのオペレーティングシステムのインストールは、シームレスセットアップ を使用することをお勧めしていますが、特殊なインストールに対応する場合、マニュアル セットアップが必要になることがあります。

シームレスセットアップを使わずにWindows 2000をインストールする方法については、 EXPRESSBUILDERに格納されているオンラインドキュメント「Microsoft Windows 2000 Server/Microsoft Windows 2000 Server Advanced Serverインストレーションサプリメ ントガイド」を参照してください。また、あらかじめEXPRESSBUILDERから、各OS用の 「OEMディスク」を作成しておいてください。

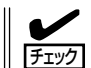

オプションボードを接続する場合は、オプションボードに添付の説明書も併せて参照してく
 ださい。

- サポートディスクとは?-

シームレスセットアップを使わずに再セットアップするときの手順「マニュアルセットアッ プ」では、「Windows 2000 OEM-DISK for EXPRESSBUILDER」と呼ばれるサポートディ スクが必要です。

「Windows 2000 OEM-DISK for EXPRESSBUILDER」には、Windows 2000のインストールで必要となる本体標準装備のネットワークやディスプレイ用のドライパなどが含まれています。マニュアルセットアップを始める前にWindows 2000 OEM-DISK for EXPRESSBUILDERを用意してください。

- 1. 3.5インチフロッピーディスクを1枚用意する。
- 2. 周辺装置、Expressサーバの順に電源をONにする。
- 3. ExpressサーバのCD-ROMドライブに添付のCD-ROM「EXPRESSBUILDER」をセットする。
- CD-ROMをセットしたら、リセットする(<Ctrl>+<Alt>+<Delete>キーを押す)か、電源をOFF/ ONしてExpressサーバを再起動する。

CD-ROMからシステムが立ち上がり、EXPRESSBUILDERが起動します。

- 5. [ツールメニュー]から[サポートディスクの作成]を選択する。
- 6. [サポートディスク作成メニュー]から[Windows 2000 OEM-DISK for EXPRESSBUILDER] を選択する。
- 7. 画面の指示に従ってフロッピーディスクをセットする。

「Windows 2000 OEM-DISK for EXPRESSBUILDER」が作成されます。

作成した「Windows 2000 OEM-DISK for EXPRESSBUILDER」はライトプロテクトをし、ラ ベルを貼って大切に保管してください。

本装置の他にWindows(Windows 95以降、 Windows NT 4.0以降)が動作するコンピュータを お持ちの場合は、Windowsとで EXPRESSBUILDER CD-ROMをセットすると起動 する「マスターコントロールメニュー」から Windows 2000 OEM-DISK for EXPRESSBUILDERを作成することもできます。

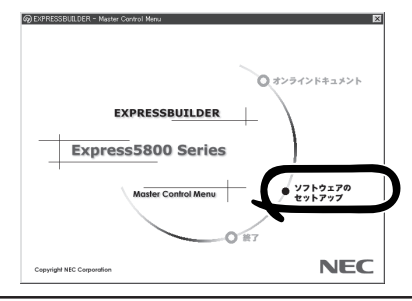